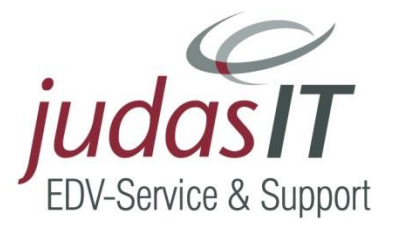

# **Workshop** für das Modul Wartung & Service

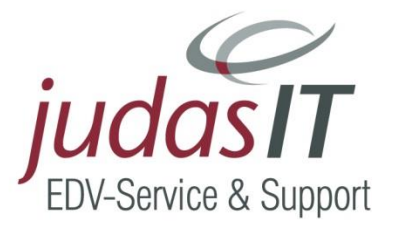

**Das Modul Wartung & Service** 

# - im Handwerkerprogramm TopKontor Handwerk finden Sie unter Module

| Э         |             |                        |               |                       |                        |       |
|-----------|-------------|------------------------|---------------|-----------------------|------------------------|-------|
| Datei     | Dokumente   | Stammdaten             | Module        | Schnittstellen        | Extras An              | sicht |
|           | Σ           | *                      | Ì.            |                       | $\mathbf{\mathcal{F}}$ | 1     |
| OP-Center | NaKa-Center | Wartung &<br>Service ▼ | Bestellcenter | Barverkaufs-<br>kasse | Reparaturcenter        | Aufm  |
|           |             |                        |               | Frweite               | rungen                 |       |

mit dem Sie die Projektverwaltung für das Zusatzmodul öffnen.

| - <b>)</b><br>Datei <u>Dok</u> | umente <u>S</u>    | tammdaten              | Module <u>Sc</u>                              | hnittstellen E <u>xtras</u> | Ansich <u>t</u>                                                   | Wartung & Service<br>PROJEKTVERWALTUNG | TopKontor Handwerk - Juda |
|--------------------------------|--------------------|------------------------|-----------------------------------------------|-----------------------------|-------------------------------------------------------------------|----------------------------------------|---------------------------|
| Anlagen Verträ                 | ige Wartu<br>aufga | ngs- Sta<br>ben verarb | pel- Positione<br>eitung pflegen<br>Wartung & | n Dokument                  | nlagentypen<br>ertragstypen<br>uswertung an                       | Einstellungen                          |                           |
| 🛛 🛅 Kalender 📄                 | Reportgenera       | ator 💄 Kund            | len 🤹 Artikel 🤹                               | Leistungen 😰 OP-Ve          | waltung 💥                                                         | Wartung & Service                      |                           |
| 💥 W&S - Projek                 | tverwaltung        | ×                      |                                               |                             |                                                                   |                                        |                           |
| 🔀 Schließen 📑                  | Neu 📥 Bea          | arbeiten 💻 l           | .öschen 🗹 🗸 Speid                             | hern 🗶 Verwerfen            | Tabellenan                                                        | sicht                                  |                           |
| Projekt Zahlu                  | ngskonditione      | en Abweich             | ende Anschriften                              |                             |                                                                   |                                        |                           |
| Projekt 16A000                 | 3                  | Kund                   | e 10034                                       | Q.                          | Adressinform                                                      | nationen                               | Bemerkung                 |
| Betreff TopKo                  | ntor               |                        |                                               |                             | Harms Mel                                                         | k- und Kühltechnik                     |                           |
| Beginn 26.01.2                 | 015                | ✓ Ende                 |                                               | ~                           | Westerwie                                                         | ke 119                                 |                           |
| Status Offen                   |                    |                        |                                               | ~                           | 26802 Moo                                                         | rmerland                               |                           |
|                                |                    |                        |                                               |                             | Telefax:<br>Mobil:                                                | 04954-894367<br>0160 5375152           |                           |
| Suchen                         |                    | Kunde                  |                                               | Datumsfilter                | Sta                                                               | tusfilter                              |                           |
|                                | Q 💼 🖻              | 2                      | Q 👖                                           | Im gesamten Zeitbe          | reich 🗸 </td <td>Alle&gt; 🗸</td> <td><math>\backslash</math></td> | Alle> 🗸                                | $\backslash$              |
| Projekte                       |                    |                        |                                               |                             |                                                                   |                                        | Pokumente des Projektes   |
| Nummer 🔺                       | Status             | Kunde                  | Kundenname                                    | Betreff                     | Beginn                                                            | ^                                      | Suchen                    |
| φ abc                          | abc                | abc                    | abc                                           | abc                         | =                                                                 |                                        | - OVertrag 00000212       |
| ▶ 16A0003                      | Offen              | 10034                  | HARMS MELK-                                   | TopKontor                   | 26.01.20                                                          | 15                                     | 📇 🎧 Rechnung 1            |
| 16A0004                        | Offen              | 10322                  | LELEN                                         | Fahrtenbuch                 | 06.02.20                                                          | 16                                     | 📇 🎦 Rechnung 1            |
| 16A0005                        | Offen              | 10053                  | SCHILLING                                     | TopKontor                   | 16.02.20                                                          | 16                                     | 💾 🔮 Vertrag 000(          |
| 16A0006                        | Offen              | 10026                  | OLTMER                                        | TopKontor Handwerk          | 22.02.20                                                          | 16                                     | 💿 Ohne Vertrag            |
| 16A0007                        | Offen              | 10015                  | HEIKO BÄCKER                                  | TopKontor                   | 15.04.20                                                          | 16                                     |                           |
| 16A0008                        | Offen              | 10326                  | SITTE                                         |                             | 21.06.20                                                          | 16                                     |                           |

Auf der linken Seite werden die projektbezogenen Daten wie Projektnummer, Betreff, Kundennummer und Anschrift, Projektbeginn und –ende sowie der Status des ausgewählten Projekt angezeigt.

Auf der rechten Seite stehen die zu diesem Projekt angelegten Verträge, Anlagen und gegebenenfalls externe Dokumente.

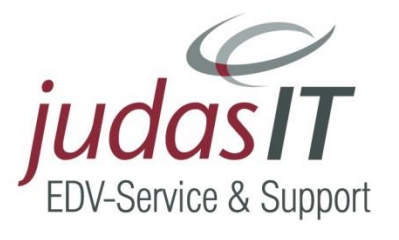

# Einstellungen im Modul Wartung & Service - im Handwerkerprogramm TopKontor Handwerk

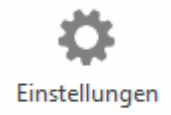

öffnen Sie die Einstellungen zu Wartung & Service:

#### Dokumenttitel:

Mit Klick auf

| Speichern 💥 /                        | Abbrechen     |          |                    |                  |              |                     |                          |
|--------------------------------------|---------------|----------|--------------------|------------------|--------------|---------------------|--------------------------|
| Ookumenttitel                        | Vor-/Nach     | ntexte   | Nummernkreis       | Anschreiben      | Weiteres     | Vertragsgruppen     |                          |
| Der Titel eines D                    | okumentes     | ergibt   | sich aus der nachf | olgend für den j | eweiligen Do | okumenttyp festgele | gten Bezeichnung und der |
| Dokumentnumr                         | ner (z.B. Sei | rviceaut | trag 12345/98).    |                  |              |                     |                          |
| Wartungsv                            | ertrag \      | /ertrag  |                    |                  |              |                     |                          |
| Vertragsree                          | chnung F      | Rechnui  | ng                 |                  |              |                     |                          |
| Vertragsgutschrift Korrekturrechnung |               |          |                    |                  |              |                     |                          |
| Serviceauf                           | trag S        | Servicea | uftrag             |                  |              |                     |                          |
| Servicerect                          | nnungen S     | Servicer | echnung            |                  |              |                     |                          |
| Servicegut                           | schrift (     | Gutschr  | ift Servicerechnun | g                |              |                     |                          |
|                                      |               |          |                    |                  |              |                     |                          |
|                                      |               |          |                    |                  |              |                     |                          |
|                                      |               |          |                    |                  |              |                     |                          |
|                                      |               |          |                    |                  |              |                     |                          |

Unter dem Register Dokumenttitel legen Sie fest, wie Sie die 6 Dokumentarten im Einzelnen nennen möchten.

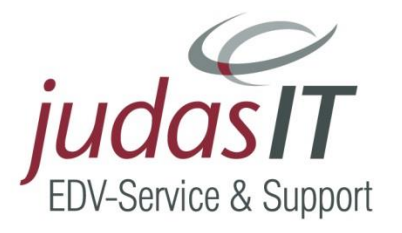

#### Vor/Nachtexte

Über Vor-/Nachtexte werden den Dokumenttypen die Formularvorlagen und die entsprechenden Textbausteine zugewiesen.

| Ordnen Sie hier den j<br>Vor- und Nachtexte i | jeweiligen Dok<br>automatisch ir | umenttypen die V<br>1 das Dokument ei | or- bzw<br>ngefügt | . Nachte | de zu. Ans | chließend werd | den dann bei der Neuanlage die entsprechend | en |
|-----------------------------------------------|----------------------------------|---------------------------------------|--------------------|----------|------------|----------------|---------------------------------------------|----|
| Dokumenttyp / Fo                              | rmular —                         |                                       |                    | Vortex   | t —        | Nachtext       | Option                                      |    |
| Wartungsvertrag                               | WSVerta                          |                                       | $\checkmark$       | ke       | n          | kein           | Vertragstext vor Anlagenbeschreibung        | ?  |
| Servicerechnung                               | STANDARD                         |                                       | $\checkmark$       | ke       | n          | 006            |                                             |    |
| Vertragsrechnung                              | Judas                            |                                       | ¥                  | ke       | n          | 031            |                                             |    |
| Serviceauftrag                                | STANDARD                         |                                       | $\checkmark$       | 06       | 1          | 018            | Arbeitsbeschreibung einfügen?               |    |
| Servicegutschrift                             | STANDARD                         |                                       | ~                  | ke       | n          | kein           |                                             |    |
| Vertragsgutschrift                            | Judas                            |                                       | ~                  | ke       | n          | kein           |                                             |    |
|                                               |                                  |                                       |                    |          |            |                |                                             |    |

Die Formularvorlagen sollten Sie bereits im Grundmodul über Formulare erstellt haben, wenn nicht kann dies auch im Nachgang geschehen.

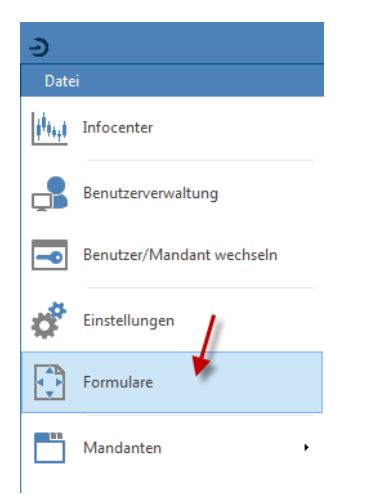

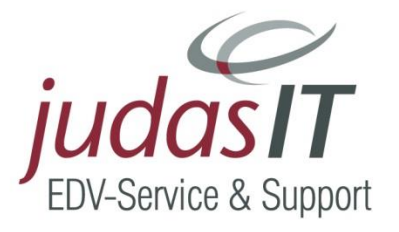

Ihre Textbausteine definieren Sie unter Stammdaten – Textbausteine.

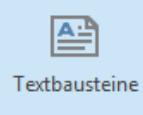

Zusätzlich können Sie festgelegen,

ob bei der Anlage eines Wartungsvertrags der Vertragstext vor der Anlagenbeschreibung gezeigt werden soll,

bei den Serviceaufträgen können Sie wahlweise beim Erstellen des Dokuments die Arbeitsbeschreibung mit einfügen.

| Ordnen Sie hier den j<br>/or- und Nachtexte a | jeweiligen Dok<br>automatisch ir | umenttypen die V<br>das Dokument ei | or- bzw<br>naefüat | . Nachte | de zu. Ans | chließend wer | den da | nn bei der Neuanlage die entsprechenden |
|-----------------------------------------------|----------------------------------|-------------------------------------|--------------------|----------|------------|---------------|--------|-----------------------------------------|
| Dokumenttyp / Fo                              | rmular —                         |                                     |                    | Vortex   |            | Nachtext      | - Op   | oti                                     |
| Wartungsvertrag                               | WSVerta                          |                                     | ~                  | ke       | n          | kein          |        | Vertragstext vor Anlagenbeschreibung?   |
| Servicerechnung                               | STANDARD                         |                                     | ~                  | ke       | n          | 006           |        |                                         |
| Vertragsrechnung                              | Judas                            |                                     | ~                  | ke       | n          | 031           |        | 1                                       |
| Serviceauftrag                                | STANDARD                         |                                     | ~                  | 06       | 1          | 018           |        | Arbeitsbeschreibung einfügen?           |
| Servicegutschrift                             | STANDARD                         |                                     | ~                  | ke       | n          | kein          |        |                                         |
| Vertragsgutschrift                            | Judas                            |                                     | ~                  | ke       | n          | kein          |        |                                         |
|                                               |                                  |                                     |                    |          |            |               |        |                                         |

#### Nummernkreise

Auf dem Register Nummernkreise nehmen Sie die Formatierung der Nummernkreise für Wartungsprojekte und Serviceaufträge vor.

|                                   |                                         |                                    | _                  |               |                     |                                           |
|-----------------------------------|-----------------------------------------|------------------------------------|--------------------|---------------|---------------------|-------------------------------------------|
| okumenttitel                      | Vor-/Nachtexte                          | Nummernkreis                       | Anschreiben        | Weiteres      | Vertragsgruppen     |                                           |
| Hier können Sie                   | die Darstellung d                       | er Nummernkreis                    | e für Projekte und | I Service- au | fträge anpassen und | hinterlegen. Weiterhin legen Sie hier die |
| nachste zu verge                  | bende Projekt/-A                        | Auttragsnummer i                   | est.               |               |                     |                                           |
| ae können dabe<br>Buchstaben verv | i die Buchstaben<br>/enden, 7.B. "IIII- | "JJJJ" für die Jahre<br>-MM/NNNN". | eszahl, "MM" für d | die Monate,   | "NNNN" für die Dok  | umentnummer und "B" für einen             |
| achstaben verv                    | 2.0. 333                                |                                    |                    |               |                     |                                           |
|                                   |                                         |                                    |                    |               |                     |                                           |
| Formatierung                      |                                         |                                    | Nächste freie Ni   | ummer         |                     |                                           |
| Wartungsproje                     | kt jjbnnnn                              | ~                                  | 17A0011            |               |                     |                                           |
| Serviceauftrag                    | iibnnnn                                 | ~                                  | 1540002            |               |                     |                                           |
| ,                                 | <i>"</i>                                |                                    |                    |               |                     |                                           |
|                                   |                                         |                                    |                    |               |                     |                                           |
| = Jahr                            | N = fortlaufend                         | le Projekt/-Dokun                  | nentnummer         |               |                     |                                           |
| M = Monat                         | B = frei wählba                         | rer Buchstabe                      |                    |               |                     |                                           |
|                                   |                                         |                                    |                    |               |                     |                                           |
|                                   |                                         |                                    |                    |               |                     |                                           |
|                                   |                                         |                                    |                    |               |                     |                                           |
|                                   |                                         |                                    |                    |               |                     |                                           |

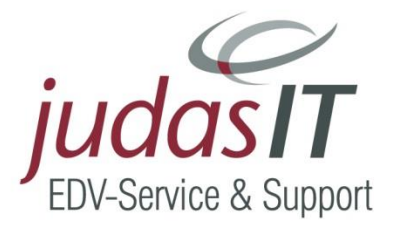

#### Anschreiben

Unter Anschreiben weisen Sie die Textvorlagen der entsprechenden Benachrichtigungsfunktionen für die Terminvorgabe zu.

| speichei  | rn 💢 Abbrechen          |                     |                           |                                           |
|-----------|-------------------------|---------------------|---------------------------|-------------------------------------------|
| okumen    | ttitel Vor-/Nachtexte   | Nummernkreis        | Anschreiben Weitere       | es Vertragsgruppen                        |
| Geben Si  | e hier die Textvorlagen | für die Anschreiben | der entsprechenden Bena   | achrichtigungsfunktion an.                |
|           |                         |                     | 11                        |                                           |
| Benach    | nrichtigung per         |                     |                           |                                           |
| Brief     | WS_Brief.hwv            |                     |                           |                                           |
| Fax       | WS_Fax.hwv              |                     |                           |                                           |
| E-Mail    | WS_Mail.hwv             |                     |                           |                                           |
|           |                         |                     |                           |                                           |
|           |                         |                     |                           |                                           |
| Geben Si  | e hier die Textvorlagen | für neue Textdokum  | nente, die aus dem Wartur | ng / Service-Projektstamm erzeugt werden. |
| Textvorla | ige                     |                     |                           |                                           |
|           |                         |                     |                           |                                           |
|           |                         |                     |                           |                                           |
|           |                         |                     |                           |                                           |
|           |                         |                     |                           |                                           |

Über die markierten Schaltflächen können Sie Änderungen vornehmen. Beim Speichern sollten Sie darauf achten, dass der Name der Vorlage mit WS\_ vor der eigentlichen Bezeichnung beginnt.

| nstellunge | en zu Wartung     | & Servio   | ce                |                    |            |                      |                  | >  |
|------------|-------------------|------------|-------------------|--------------------|------------|----------------------|------------------|----|
| Speicher   | n 💢 Abbreche      | n          |                   |                    |            |                      |                  | (  |
| Dokument   | ttitel Vor-/Na    | chtexte    | Nummernkreis      | Anschreiben        | Weiteres   | Vertragsgruppen      |                  |    |
| Geben Sie  | e hier die Textvo | rlagen für | r die Anschreiber | n der entsprechen  | den Benach | richtigungsfunktior  | n an.            |    |
| Benach     | richtigung per    |            |                   |                    |            |                      |                  |    |
| Brief      | WS_Brief.hwv      |            |                   | <b>[</b>           | 3          |                      |                  |    |
| Fax        | WS_Fax.hwv        |            |                   |                    | 2          |                      |                  |    |
| E-Mail     | WS_Mail.hwv       |            |                   | <b>[</b>           | 3          |                      |                  |    |
|            |                   | 1          |                   |                    |            |                      |                  |    |
| Geben Sie  | e hier die Textvo | rlagen für | r neue Textdokur  | mente, die aus der | m Wartung  | / Service-Projektsta | mm erzeuat werde | n. |
| Textvorla  | ge                |            |                   | ,<br>F             | )<br>      |                      |                  |    |
|            |                   |            |                   |                    |            |                      |                  |    |
|            |                   |            |                   |                    |            |                      |                  |    |
|            |                   |            |                   |                    |            |                      |                  |    |
|            |                   |            |                   |                    |            |                      |                  |    |
|            |                   |            |                   |                    |            |                      |                  |    |

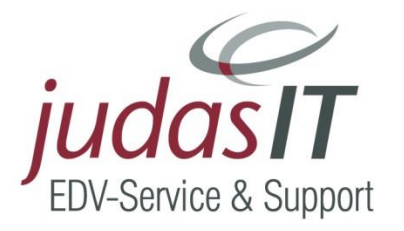

#### Weiteres

Unter dem Register Weiteres finden Sie unter anderem die Vorgabe der Berechnung der Kilometerpauschale:

|                               |                | 1      | Anschreiben | Nummernkreis | vor-/ivachtexte                                                                  | okumentutei                                              |
|-------------------------------|----------------|--------|-------------|--------------|----------------------------------------------------------------------------------|----------------------------------------------------------|
|                               | Report         |        |             |              | schale                                                                           | Kilometerpau                                             |
| <br>sblatt                    | Messblatt Me   | inheit | eit Preis/E | Einhe        |                                                                                  | Positionstext                                            |
|                               |                | 0,50 € |             | Km           |                                                                                  | An/Abfahrt                                               |
| les Vertrages übernehmen      | Positionen     |        |             | eauftrages   | h Druck des Servic                                                               | Sofort nac                                               |
|                               |                |        |             |              | k des Protokolls                                                                 | Kein Druc                                                |
|                               |                |        |             |              |                                                                                  |                                                          |
|                               |                |        |             |              |                                                                                  |                                                          |
| g<br>Jes Vertrages übernehmen | Wartungsvertra |        |             | eauftrages   | r Artikel () M<br>ssblattprotokolls -<br>ch Druck des Servic<br>k des Protokolls | Manueller     Druck des Me     Sofort nac     Kein Druck |

 Im Bereich der Kilometerpauschale kann der Positionstext hinterlegt werden, der beim Einfügen der Pauschale im Dokument gezeigt werden soll. Zudem können sie hier die Mengeneinheit (Einheit) sowie den Preis pro Kilometer hinterlegen.
 Die Kilometerpauschale kann in den Dokumenten des Moduls W&S über das Kontextmenü eingefügt werden.

Unter Report wird der gewünschte Bericht, der als Vorlage für das Messblattprotokoll verwendet werden soll, hinterlegt. Soll ein angepasster Report verwendet werden, so kann

dieser über 🔤 ausgewählt und eingefügt werden.

- Wird der Haken "Kein Druck des Protokolls" gesetzt, wird das Messblattprotokoll nie automatisch mit gedruckt. Wird der Haken "sofort nach Druck des Serviceauftrages" gesetzt, wird ohne Abfrage das Messblattprotokoll anschließend immer mit gedruckt. Sollte keiner der Haken gesetzt sein, erscheint nach Druck des Serviceauftrages eine Abfrage, ob das Protokoll gedruckt werden soll oder nicht.
- Über den Haken "Positionen des Vertrages übernehmen" ist es möglich, die Positionen, die Sie in der Positionserfassung des Vertrages hinterlegen, ins Dokument zu übernehmen. Dies macht nur Sinn, wenn nicht mit Vertragspauschalen gearbeitet wird.

#### Vertragsgruppen

Im letzten Register Vertragsgruppen können Sie beliebig viele Vertragsgruppen angelegen.

Die Vertragsgruppen dienen später in der Arbeit als Filter.

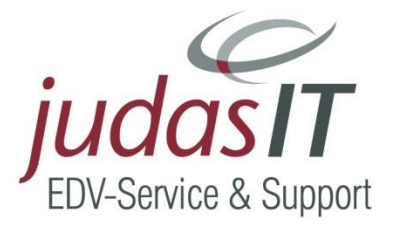

Vertragstypen anzeigen im Modul Wartung & Service - im Handwerkerprogramm TopKontor Handwerk

#### Über die Schaltfläche

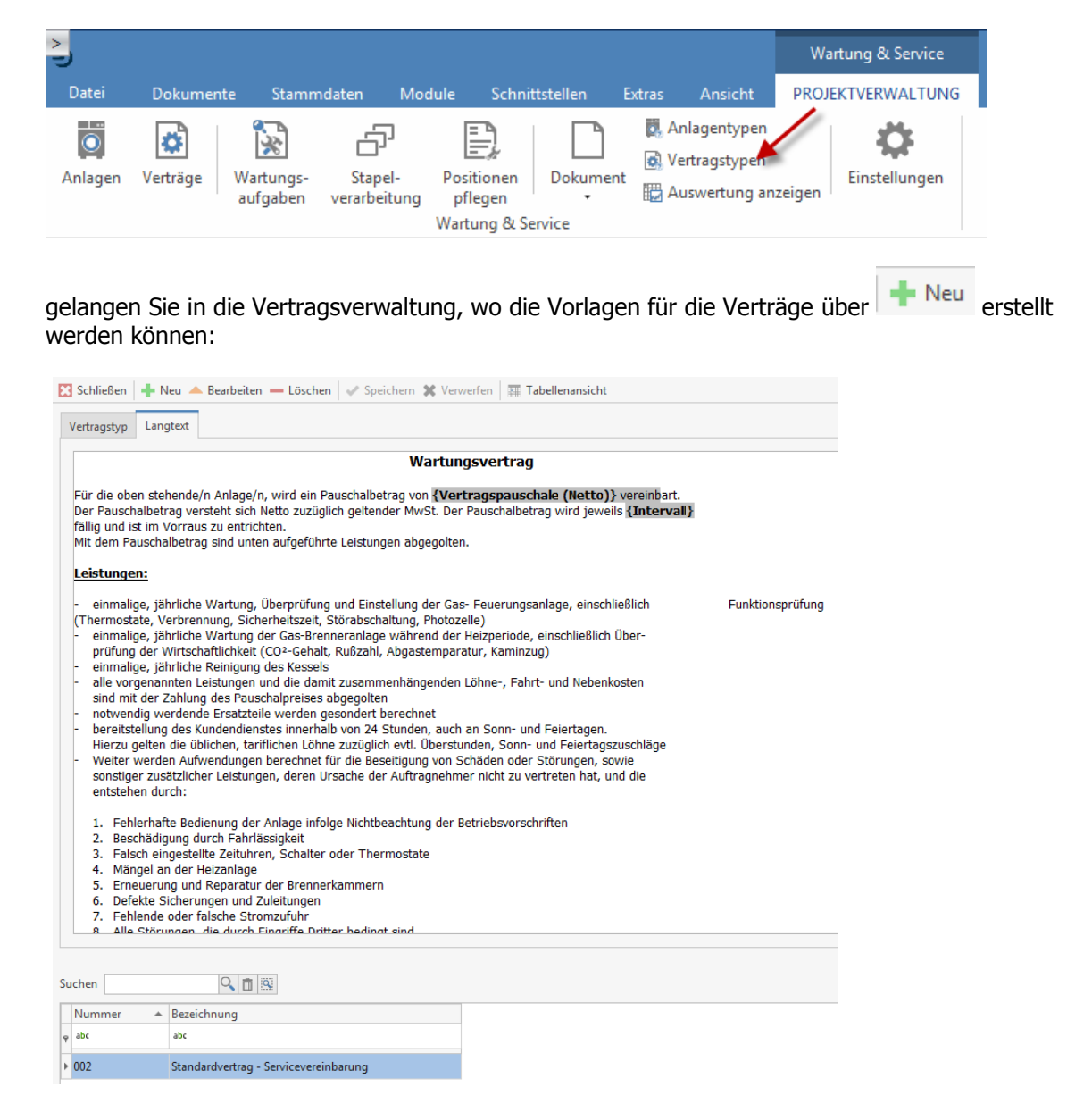

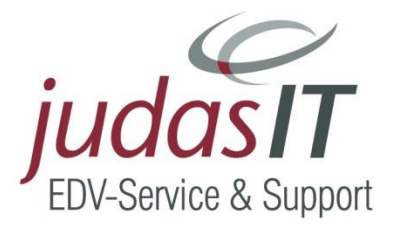

Ist man im Bearbeiten-Modus und klickt mit der rechten Maustaste in das Textfeld öffnet sich das folgende Kontextmenü:

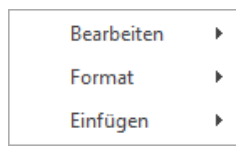

Bei Datenfeld einfügen erhält man eine Auswahl an Platzhaltern angezeigt, die man dann in die Vorlage einfügen kann.

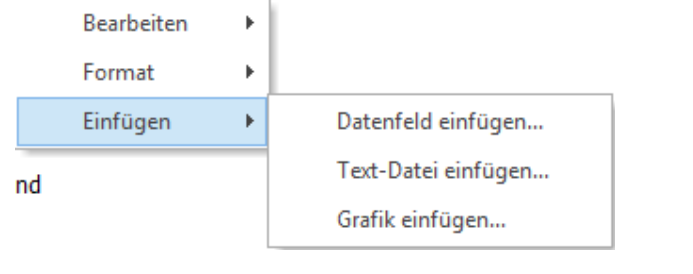

| ngaben zur eigenen Firma<br>ngaben zum SEPA-Zahlungsverkehr<br>ngaben zur Mahnung | Firma/Titel<br>Name1                                                                                                    |   |
|-----------------------------------------------------------------------------------|----------------------------------------------------------------------------------------------------|---|
| ngaben zum SEPA-Zahlungsverkehr<br>ngaben zur Mahnung                             | Namel                                                                                                    |   |
| ngaben zur Mahnung                                                                |                                                                                                    |   |
| -                                                                                 | Name2                                                                                                    |   |
| ngaben zum Dokument                                                               | Herrn/Frau                                                                                                    |   |
| ngaben zum Vertrag                                                                | -er/-e                                                                                                    |   |
| ngaben zur Anlage                                                                 | Ansprechpartner<br>Straße                                                                                                    |   |
|                                                                                   | Postleitzahl<br>Ort<br>Postfach<br>Telefon-Nummer<br>Fax-Nummer<br>Mobil/Privat<br>Briefanrede<br>Zusatz 1<br>Zusatz 2<br>Zusatz 2<br>Zusatz 3<br>Zusatz 4<br>Zusatz 5<br>Zusatz 7<br>Zusatz 7<br>Zusatz 7<br>Zusatz 7<br>Zusatz 10<br>Zusatz 10<br>Zusatz 11 | ~ |

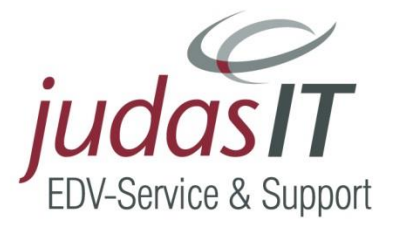

# Anlagentypen anzeigen im Modul Wartung & Service - im Handwerkerprogramm TopKontor Handwerk

Über die Schaltfläche

| Date Dokumente Stammadate Module Schnittstellen Exa Anide   Anlagent ypen   Anlagent ypen   Anlagent ypen   aufgaben Verträge   Watung & Service   wartung & Service   Wets   Positionen   Dokument   Watung & Service   wartung & Service   Wets   Positionen   Verträge   Watung & Service   Wets   Wets   Positionen   Verträge   Watung & Service   Wets   Positionen   Verträge   Wets   Wets Service   Wets   Positionen   Verträge   Wets Wets Wets Wets Wets Wets Wets Verträge Wets Wets Wets Wets Wets Wets Wets Wets Positionen Verträge Wets Wets Wets Wets Wets Wets Wets Wets Wets Wets Wets Wets Wets Wets Wets Positionen Verträge Wets Wets Wets Wets Wets Wets Verträge Wets Wets Wets Wets Wets Verträge Wets Wets Verträge Wets Wets Verträge Wets Wets Verträge Wets Verträge Wets Verträge Wets Verträge Verträge Verträge Wets Verträge Verträge Verträge Verträge Verträge Verträge Verträge Verträge Verträge Verträge Verträge Vert                                                                                                    | >                                                                                                    |                                                                     |                                                                                 |                                                                |                                          |                                      |                  |           |                                            | Wa            | artung & S | ervice  |           |
|----------------------------------------------------------------------------------------------------|----------------------------------------------------------------------------------------------------|---------------------------------------------------------------------|---------------------------------------------------------------------------------|----------------------------------------------------------------|------------------------------------------|--------------------------------------|------------------|-----------|--------------------------------------------|---------------|------------|---------|-----------|
| Anlagen Vertrage   Wartinge Wartinges   Stapel- Positionen   Positionen Vertragstypen   Warting & Stapel- Dokument   Warting & Service Auswertung anzeigen   wartung & Service werden alle angelegten Anlagen angezeigt bzw. werden hier über   Warting & W&S- Anlagentypen × Imagentypen ×   Wass- Projektverwaltung × W&S- Anlagentypen ×   Schließen Neu    Bearbeiten Löschen   Schließen Neu    Bearbeiten Löschen   Schließen Neu    Bearbeiten Löschen   Verwerfen Imagenty   werden alle angelegten Anlagen angezeigt bzw. werden hier über   Imagentypen × Imagenty   die Anlagenty Mess/Sollwerte   Technische Daten × Verwerfen   Suchen   Imagentypen × Imagenty   die Anlagenty Messblatt   Messblatt Imagenty   Messblatt   Imagenty Heizkessel 01   Messblatt Imagenty   Messblatt   Imagenty Heizkessel 01   Messblatt Messblatt <                                                                                                    | Datei D                                                                                                    | okumen                                                              | te Sta                                                                          | mmdaten                                                        | Modu                                     | le Schn                              | ittstellen       | Extras    | Ansicht                                    | ROJ           | EKTVERWA   | ALTUNG  |           |
| werden alle angelegten Anlagen angezeigt bzw. werden hier über<br>W&S-Projektverwaltung * W&S-Anlagentypen *<br>Schließen * Neu ® Bearbeiten = Löschen * Speichem * Verwerfen *<br>Schließen * Neu ® Bearbeiten = Löschen * Speichem * Verwerfen *<br>Nummer 001<br>Bezeichnung Heizkessel 01<br>Messblatt Messblatt *<br>Suchen * Bezeichnung Messblatt<br>acc *<br>001 Heizkessel 01<br>Heizkessel 01<br>Messblatt *<br>Messblatt *<br>Messblat | Anlagen Ve                                                                                                    | <b>e</b> rträge                                                     | Wartung<br>aufgabe                                                              | js- Staj<br>en verarb                                          | pel-<br>eitung<br>V                      | Positionen<br>pflegen<br>Vartung & S | Dokume<br>ervice | Ent E     | nlagentyper<br>ertragstyper<br>uswertung a | n<br>anzeigen | Einstellu  | ungen   |           |
| W&&S - Projektverwaltung ×   W&S - Anlagentyp   Nessbart     Anlagentyp   Mess/Sollwerte   Technische Daten 1   Technische Daten 2   Anlagentyp   Messbart   Messblatt     Suchen   Verwerten   Bezeichnung   Heizkessel Öl     Messblatt     Messblatt                                                                                                    | verden all<br>angelegt:                                                                                                    | le ang                                                              | elegte                                                                          | n Anlag                                                        | en an                                    | gezeigt                              | bzw. w           | verden    | hier üb                                    | er 🕇          | Neu        | die Anl | agentyper |
| Schließen     Anlagentyp   Mess/Sollwerte   Technische Daten 1   Technische Daten 2   Anlagentyp   Mess/Sollwerte   Technische Daten 1   Technische Daten 2   Anlagentyp   Heizkessel Öl   Messblatt   Messblatt   Messblatt   Messblatt   Messblatt   Messblatt   Messblatt   Messblatt   Messblatt   Messblatt   Messblatt   Messblatt   Messblatt   Messblatt     Messblatt                                                                                                    | ጽ W&S - Proj                                                                                                    | jektverwa                                                           | iltung ×                                                                        | 🔆 W&S                                                          | - Anlage                                 | ntypen ×                             |                  |           |                                            |               |            |         |           |
| Anlagentyp Mess/Sollwerte Technische Daten 1 Technische Daten 2 Anlagenb<br>Nummer 001<br>Bezeichnung Heizkessel 01<br>Messblatt Messblatt<br>Suchen Bezeichnung Messblatt<br>Nummer Bezeichnung Messblatt<br>abc abc<br>001 Heizkessel 01 Messblatt<br>Messblatt<br>Messblatt                                                                                                    | 3 Schließen                                                                                                    | 🕂 Neu                                                               | 📥 Bearb                                                                         | eiten 💻 Le                                                     | öschen                                   | 🛷 Speiche                            | rn 🗙 Verv        | verfen    |                                            |               |            |         |           |
| Nummer 001   Bezeichnung Heizkessel Öl   Messblatt Messblatt   Suchen   Suchen Bezeichnung   Messblatt Messblatt     Nummer Bezeichnung   abc abc   abc abc   001 Heizkessel Öl   Messblatt Messblatt                                                                                                    | Anlagentyp                                                                                                    | Mess/S                                                              | ollwerte                                                                        | Technisch                                                      | e Daten 1                                | Technisc                             | he Daten 2       | Anlager   | ıb                                         |               |            |         |           |
| Bezeichnung Heizkessel Öl<br>Messblatt Messblatt<br>Suchen Bezeichnung Messblatt<br>Vanmer Bezeichnung Messblatt<br>v abc abc abc<br>v 001 Heizkessel Öl Messblatt<br>Messblatt                                                                                                    | Nummer                                                                                                    | 001                                                                 |                                                                                 |                                                                |                                          |                                      |                  |           |                                            |               |            |         |           |
| Messblatt Messblatt<br>Suchen<br>Suchen<br>P abc Bezeichnung Messblatt<br>p abc abc bottom Version Bezeichnung Messblatt<br>001 Heizkessel Öl Messblatt<br>Messs/Sollwerte                                                                                                    | Bezeichnung                                                                                                    | Heizkes                                                             | sel Öl                                                                          |                                                                |                                          |                                      |                  |           |                                            |               |            |         |           |
| Suchen<br>Suchen<br>Suchen<br>Suchen<br>Suchen<br>Bezeichnung<br>Bezeichnung                                                                                                    | Messblatt                                                                                                    | Messhl                                                              | att                                                                             |                                                                |                                          |                                      |                  |           |                                            |               |            |         |           |
| Nummer       Bezeichnung       Messblatt                                                                                                    | Suchen                                                                                                    |                                                                     | Q                                                                               |                                                                |                                          |                                      |                  |           |                                            |               |            |         |           |
| e abc           abc             b coll           Heizkessel         Öl             Heizkessel         Öl           Heizkessel         Öl                                                                                                    | Nummer                                                                                                    | .▲ Be                                                               | zeichnung                                                                       |                                                                |                                          |                                      |                  | Messblatt |                                            |               |            |         |           |
| > 001     Heizkessel Öl     Messblatt       Mess/Sollwerte       21 Stöden + Nou ▲ Barbeten = Loche ✓ Spolarn ½ Venefin II Tabelenasche       22 Stöden + Nou ▲ Barbeten = Loche ✓ Spolarn ½ Venefin II Tabelenasche       Antgerigt Mest/Simierte Technische Daten 1 Zechnische Daten 2 Antgerebescheeburg       Messgelte Sollwert Einhet Mengelte Sollwert Einhet Mengelte Sollwert                                                                                                    | φ abc                                                                                                    | abo                                                                 | :                                                                               |                                                                |                                          |                                      |                  | abc       |                                            |               |            |         |           |
| Wids:-Engletenwalking X       X       Vids:-Anlagentypen X         Stabilities       + Neu A       Eastetten       Licke A         Stabilities       + Neu A       Eastetten       Licke A         Margungs       Margungs       Technicke Daten 1       Technicke Daten 2         Margungs       Sollwert       Enhelt       Margungs         Margungs       Sollwert       Enhelt       Margungs         Margungs       Sollwert       Enhelt       Margungs         Margungs       Sollwert       Enhelt       Margungs                                                                                                    | ▶ 001                                                                                                    | He                                                                  | izkessel Öl                                                                     | I                                                              |                                          |                                      |                  | Messblatt |                                            |               |            |         |           |
| T-Luk 243 C w ETA 955 C w                                                                                                    | Messs/Soll<br>K WAS-Projektorewalkung ×<br>Schlielen Neu  Bearbe<br>Anlagentyp Messyfölle<br>Messgfölle<br>Nessgfölle<br>Nessgfölle<br>15.4<br>15.4 | W&CS - Anlage<br>iten - Löschen<br>Technische Daten 1<br>rt Einheit | ntypen ×<br>v <sup>er</sup> Speichern ¾ Verw<br>Technische Daten 2<br>Messgrüße | verfen I Tabellenansich<br>Anlagenbeschreibung<br>Sollwert Eir | e<br>Arbeitsbeschreibung<br>heit Messgrö | 9<br>8e Soliwert                     | Einheit          |           |                                            |               |            |         |           |
| T-Abges 17.2.5 °C w GO w 4 ppm w w w                                                                                                    | T-Luft 24,3                                                                                                    | °C 🗸                                                                | ETA                                                                             | ··· 6,5 %                                                      |                                          |                                      |                  |           |                                            |               |            |         |           |
| Main         Main         Land         Main         Main <th< td=""><td>T-Luft</td><td>*C v</td><td>ETA<br/>CO</td><td> 6,5 %</td><td>×</td><td></td><td></td><td></td><td></td><td></td><td></td><td></td><td></td></th<>                                                                                                    | T-Luft                                                                                                    | *C v                                                                | ETA<br>CO                                                                       | 6,5 %                                                          | ×                                        |                                      |                  |           |                                            |               |            |         |           |

Unter Mess-/Sollwerte können die Hersteller bzw. Richtwerte eingetragen werden.

0.08

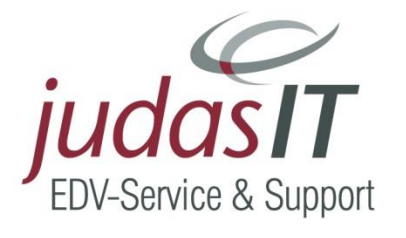

#### tech. Daten 1 - tech. Daten 2

Unter dem Register tech. Daten 1 und tech. Daten 2 können bis zu 20 Daten zu jeder Anlage erfasst werden.

| 🛪 w    | 8tS - Proj | jektverwaltung 🗙 | *     | W&S - Anlager  | ntypen × |              |                |            |           |             |           |
|--------|------------|------------------|-------|----------------|----------|--------------|----------------|------------|-----------|-------------|-----------|
| 🔀 Sch  | ließen     | 🛉 Neu 🔺 Bearb    | eiten | - Löschen      | 🗸 Speich | ern 🗶 Verwe  | rfen 🛛 🏢 Tabel | llenansich | :         |             |           |
| Anlag  | gentyp     | Mess/Sollwerte   | Tech  | nische Daten 1 | Technis  | che Daten 2  | Anlagenbeschr  | reibung    | Arbeitsbe | eschreibung |           |
|        |            | Beschriftung     |       | Vorgabewert    |          |              | Beschriftung   |            | Vorgab    | ewert       |           |
| Zusa   | stzfeld 1  | Hersteller       |       | ELCO           |          | Zusatzfeld 6 | Herstellernur  | nmer …     | UNON      | 012-99-635  |           |
| Zusa   | stzfeld 2  | Fabrikat         |       | UNON           |          | Zusatzfeld 7 |                |            |           |             |           |
| Zusa   | stzfeld 3  | Baujahr          |       | 2006           |          | Zusatzfeld 8 |                |            |           |             |           |
| Zusa   | tzfeld 4   | Тур              |       | LOGON M 2 -    | 25       | Zusatzfeld 9 |                |            |           |             |           |
| Zusa   | tzfeld 5   | Leistung         |       | 28 KW          |          | Zusatzfeld 1 | 0              |            |           |             |           |
|        |            |                  |       |                |          |              |                |            |           |             |           |
|        |            |                  |       |                |          |              |                |            |           |             |           |
| Suchen | n          | Q                | Ē 8   | \$             |          |              |                |            |           |             |           |
| Nun    | nmer       | Bezeichnung      |       |                |          | N            | lessblatt      | Vorgabe    | 1 🔺       | Vorgabe 2   | Vorgabe 3 |
| φ abc  |            | abc              |       |                |          | a            | bc             | abc        |           | abc         | abc       |
| ▶ 001  |            | Heizkessel Ö     |       |                |          | N            | lessblatt      | ELCO       |           | UNON        | 2006      |

#### Anlagenbeschreibung

#### In dem Register Anlagenbeschreibung

| 3  | 😤 W&S - Projektverwaltung 🗙 😤 W&S - Anlagentypen 🗙                                                                                                    |                |                    |                    |                |                   |             |           |  |  |  |
|----|----------------------------------------------------------------------------------------------------|----------------|--------------------|--------------------|----------------|-------------------|-------------|-----------|--|--|--|
| X  | Schließen                                                                                                    | 🕂 Neu 🔺 Bearb  | eiten — Löschen    | 🗸 Speichern 🗶 Verw | erfen 🛛 📰 Tabe | llenansicht       |             |           |  |  |  |
|    | Anlagentyp                                                                                                    | Mess/Sollwerte | Technische Daten 1 | Technische Daten 2 | Anlagenbesch   | reibung Arbeitsbe | eschreibung |           |  |  |  |
|    | Standort:         {Ansprechpartner (Anlage)}         {Strasse (Anlage)}         {PostIntzahl (Anlage) (Ont (Anlage))         {Standort 1de Anlage}         {Standort 2de Anlage}         (In Betriebnahme der Anlage)         Anlagentyp:         VNON 22-29 KW, Öl, LOGON M         G1, ohne Pumpengruppe |                |                    |                    |                |                   |             |           |  |  |  |
| Su | uchen                                                                                                    | Q              | <b>1</b> 194       |                    |                |                   |             |           |  |  |  |
|    | Nummer                                                                                                    | Bezeichnung    |                    | 1                  | Messblatt      | Vorgabe 1 🔺       | Vorgabe 2   | Vorgabe 3 |  |  |  |
| 9  | abc                                                                                                    | abc            |                    |                    | abc            | abc               | abc         | abc       |  |  |  |
|    | 001                                                                                                    | Heizkessel Ö   | I.                 | ,                  | Vessblatt      | FLCO              | UNON        | 2006      |  |  |  |

erfasst man die Daten, die später in Wartungs- und Serviceauftrag eingefügt werden können. *Ansprechpartner vor Ort oder Standort* 

Bei den Anlagen- und Vertragstypen handelt es sich um Vorlagen. Sie können hier z.B. einen bestimmten Heizungstyp hinterlegen, der bei mehreren Kunden verbaut ist.

#### Arbeitsbeschreibung

Bei der Wartung der Anlagen sind sicher bestimmte Arbeiten immer zu erledigen sind, diese können Sie im Register Arbeitsbeschreibung hinterlegen:

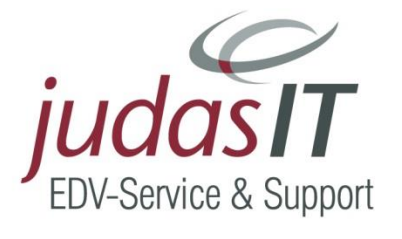

| C W&S - Pro                             | Jektverwaltung ×                                                   | 🕫 woos - Anlager                                            | Speichern X Venu   | orfon Tabellenanci  | cht      |             |           |
|-----------------------------------------|--------------------------------------------------------------------|-------------------------------------------------------------|--------------------|---------------------|----------|-------------|-----------|
| Schlieben                               | T Neu - Dean                                                       | Jeiten — Loschen                                            | - speichein 🦝 verw |                     | chi      |             |           |
| Anlagentyp                              | Mess/Sollwerte                                                     | Technische Daten 1                                          | Technische Daten 2 | Anlagenbeschreibung | Arbeitsb | eschreibung |           |
| Wartungsar<br>Die Brenner<br>Die Membra | beiten gemäß Vorg<br>düse ist alle 5 Jahre<br>nnen sind alle 3 Jah | abe des Herstellers.<br>auszutauschen.<br>re auszutauschen. |                    |                     |          |             |           |
| Jonen                                   | Q                                                                  |                                                             |                    |                     |          |             |           |
| Nummer                                  | Bezeichnun                                                         | 9                                                           | 1                  | Messblatt Vorga     | be1 ≜    | Vorgabe 2   | Vorgabe 3 |
| abc                                     | abc                                                                |                                                             |                    | abc abc             |          | abc         | abc       |
|                                         |                                                                    |                                                             |                    |                     |          | UNON        | 2006      |

# Anlagenverwaltung anzeigen im Modul Wartung & Service - im Handwerkerprogramm TopKontor Handwerk

Jetzt kommen wir über die Schaltfläche

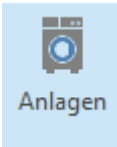

zu einer Übersicht aller angelegten Anlagen:

| 🕷 W&S - Proje  | ktverwaltung $	imes$        | 🚺 W&S - An     | lagen ×     |                                     |                     |                     |             |     |  |  |
|----------------|-----------------------------|----------------|-------------|-------------------------------------|---------------------|---------------------|-------------|-----|--|--|
| Schließen      | 🛉 Neu 🔺 Bearb               | eiten 💻 Lösche | n 🛷 Spei    | chern 🗶 Verwerfen 🛛                 | Tabellenansicht     |                     |             |     |  |  |
| Anlagendaten   | Standort Ten                | mine Technise  | he Daten 1: | Technische Daten 2                  | Anlagenbeschreibung | Arbeitsbeschreibung | ③ Bemerkung |     |  |  |
| Nummer         | 00000001                    |                |             | □ Informationen zum                 | Kunden              |                     |             |     |  |  |
| Suchbegriff    | BREULMANN W                 | ILHELM         |             | Kunde                               | 10009 - BREULMAN    | N WILHELM           |             | 2   |  |  |
| Projekt        | 00001A/15                   |                |             | E-Mail                              | info@Breulmann.de   |                     |             |     |  |  |
| Vertrag        | 0000001                     |                | 🗇           | Telefon                             | 05459-56487         |                     |             |     |  |  |
| Anlagentyp     | 001 - Heizkessel            | ÖI             | 🗇           | Mobil / Privat                      |                     |                     |             |     |  |  |
| Messblatt ···· |                             |                |             | C Abweichende Ansch                 | riften              |                     |             |     |  |  |
| Seriennumme    | r                           |                |             | Rechnungsempfänger Keine Zuordnung> |                     |                     |             |     |  |  |
|                |                             |                |             | Lieferanschrift                     |                     | Keine Zuordnung>    |             |     |  |  |
|                |                             |                |             |                                     |                     |                     |             |     |  |  |
|                |                             |                |             |                                     |                     |                     |             |     |  |  |
| uchen          | 0                           | 🖺 🕾 Projekt    | 00001A/15   | ··· 🛅 Kund                          | e                   | 🔍 📋 Vertrag         |             | Ô   |  |  |
| Anlage         | <ul> <li>Projekt</li> </ul> | Vertrag        | Kunde       | Anlagentyp                          | Suchbegriff         | Serien-Nr.:         | PLZ         | Ort |  |  |
| , abc          | abc                         | abc            | abc         | abc                                 | abic                | abc                 | abc         | abc |  |  |
|                |                             |                |             |                                     |                     |                     |             |     |  |  |

Über die Anlagenverwaltung müssen alle Änderungen und Ergänzungen gemacht werden.

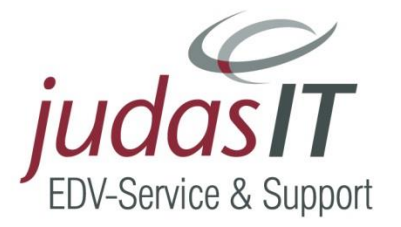

### Vertragsverwaltung anzeigen im Modul Wartung & Service - im Handwerkerprogramm TopKontor Handwerk

In der Vertragsverwaltung – Schaltfläche:

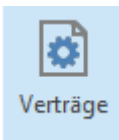

wird eine Übersicht aller Verträge aufgerufen.

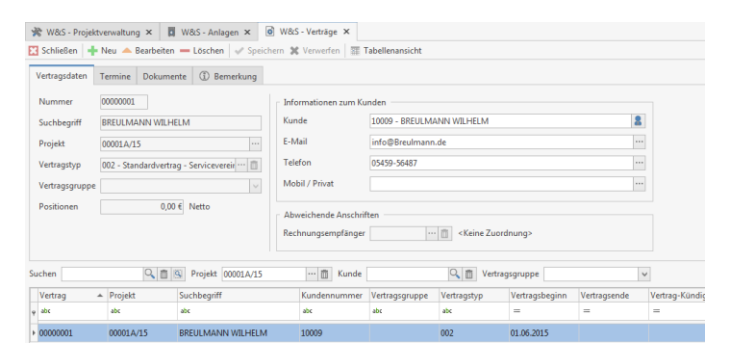

Hier werden alle Ergänzungen und Änderungen eingepflegt.

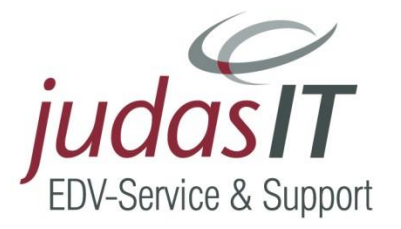

# Anlegen eines neuen Projektes im Modul Wartung & Service - im Handwerkerprogramm TopKontor Handwerk

Zu einem bestehenden Kunden soll ein Wartungsprojekt angelegt werden Sie wechseln in die Projekte vom Modul Wartung & Service

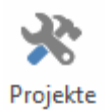

Klicken Sie auf die Schaltfläche 🕂 Neu

| 🔆 W&S -    | Projektverwaltung × 関 W&S -                                                                                                    | Anlagen 🗙 📑             | W&S - Verträge 🗙        |                            |                |
|------------|----------------------------------------------------------------------------------------------------|-------------------------|-------------------------|----------------------------|----------------|
| 🔀 Schließe | en 🕂 Neu 🔺 Bearbeiten 🗕 Lös                                                                                                    | <b>chen</b> 🖌 🖋 Speiche | rn 🗶 Verwerfen 🛛 🎹 Tabe | llenansicht                |                |
| Projekt    | Zahlungskonditionen Abweichen                                                                                                    | de Anschriften          |                         |                            |                |
| Projekt    | 00001A/15 Kunde                                                                                                    | 10009                   | Q Adress                | informationen              | Bemerkung      |
| Betreff    | Wartung Heizungsanlage                                                                                                    |                         | Herr<br>Wilhe           | lm Breulmann               |                |
| Beginn     | 30.09.2015 v Ende                                                                                                    |                         | Lüttr                   | annstr. 64                 |                |
| Status     | Offen                                                                                                    |                         | 4847                    | 'Hörstel                   |                |
|            |                                                                                                    | on: 05459-56487         |                         |                            |                |
|            |                                                                                                    | .:                      |                         |                            |                |
|            |                                                                                                    |                         |                         |                            |                |
|            |                                                                                                    |                         |                         |                            |                |
| Suchen     | Kunde                                                                                                    |                         | Datumsfilter            | Statusfilter               |                |
|            |                                                                                                    | ् 🛅                     | Im gesamten Zeitbereich | <alle></alle>              |                |
| Projekte   |                                                                                                    | Dol                     | umente des Projektes    |                            |                |
|            | les les le                                                                                                    |                         |                         | d Too alduallan Dooiald    |                |
| 🐰 Auswai   | hl des Kunden für ein neues Projekt                                                                                                    |                         |                         |                            |                |
| 🗸 Übern    | ehmen 🔀 Abbrechen 🛛 🕂 Neu 🔺                                                                                                    | Bearbeiten — Lö         | öschen 🖌 Speichern 💥    | /erwerfen 📑 Weiteres 🛪 📰 T | abellenansicht |
| Suche      | \[         \]     \[         \]     \[         \]     \[         \]     \[         \]     \[         \]     \[         \]     \[         \]     \[         \]     \[         \]     \[         \]     \[         \]     \[         \]     \[         \]     \[         \]     \[         \]     \[         \]     \[         \]     \[         \]     \[         \]     \[         \]     \[         \]     \[         \]     \[         \]     \[         \]     \[         \]     \[         \]     \[         \]     \[         \]     \[         \]     \[         \]     \[         \]     \[         \]     \[         \]     \[         \]     \[         \]     \[         \]     \[         \]     \[         \]     \[         \]     \[         \]     \[         \]     \[         \]     \[         \]     \[         \]     \[         \]     \[         \]     \[         \]     \[         \]     \[         \]     \[         \]     \[         \]     \[         \]     \[         \]     \[         \]     \[         \]     \[         \]     \[         \]     \[         \]     \[         \]     \[         \]     \[         \]     \[         \]     \[         \]     \[         \]     \[         \]     \[         \]     \[         \]     \[         \]     \[         \]     \[         \]     \[         \]     \[         \]     \[         \]     \[         \]     \[         \]     \[         \]     \[         \]     \[         \]     \[         \]     \[         \]     \[         \]     \[         \]     \[         \]     \[         \]     \[         \]     \[         \]     \[         \]     \[         \]     \[         \]     \[         \]     \[         \]     \[         \]     \[         \]     \[         \]     \[         \]     \[         \]     \[         \]     \[         \]     \[         \]     \[         \]     \[         \]     \[         \]     \[         \]     \[         \]     \[         \]     \[         \]     \[         \]     \[         \]     \[         \]     \[         \]     \[         \]     \[         \]     \[ | 强 🕋 Objekta             | dresse vorhanden!       |                            |                |
| Adress     | -Nr Suchbegriff                                                                                                    | ▲ Fa/Titel              | Name                    | Name 2                     | Strasse        |
| φ abc      | abc                                                                                                    | abc                     | abc                     | abc                        | abc            |
| ▶ 10003    | BEETZ KLAUS                                                                                                    | Herr                    | Klaus Beetz             |                            | Bahnhofstr. 3  |
| 10015      | BEHRENS HANNES                                                                                                    | Herr                    | Hannes Behrens          |                            | Hafenstraße 2  |
| 10017      | BREISE K. UND N.                                                                                                    | Ehepaar                 | K. und N. Breise        |                            | Kanalstraße 33 |
| 10009      | BREULMANN WILHELM                                                                                                    | Wilhelm Breulmann       |                         | Lüttmannstr. 64            |                |
| 10012      | DÜTHMANN STEPHAN                                                                                                    | Herr                    | Stephan Düthmann        |                            | Engerweg 12a   |
|            |                                                                                                    |                         |                         |                            |                |

wählen den Kunden aus und übernehmen ihn

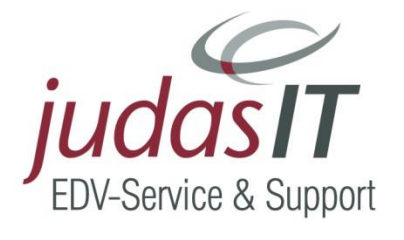

| ,                        | *            | W&S     | - Projekt | verwaltung    | × 関 W&       | S - Anlager | ъх      | 💰 W&             | S - Verträge  | ×     |            |               |
|--------------------------|--------------|---------|-----------|---------------|--------------|-------------|---------|------------------|---------------|-------|------------|---------------|
| E                        | 3 9          | Schließ | en 🕂      | Neu 🔺 Bea     | arbeiten 💻 l | öschen      | 🗸 Spe   | ichern 🕽         | Verwerfer     | ו     | Tabellen   | ansicht       |
|                          | Pr           | ojekt   | Zahlur    | ngskonditione | en Abweich   | iende Ansc  | hriften |                  |               |       |            |               |
|                          | Ρ            | rojekt  | 00001A    | /17           | Kund         | e 10015     |         |                  |               | 0     | Adressinfo | rmationer     |
| Betreff Workshop         |              |         |           |               |              |             |         | Herr<br>Hannes B | 3ehrens       |       |            |               |
| Beginn 10.04.2017 v Ende |              |         |           |               |              |             | ~       | / Hafenstraße 2  |               |       |            |               |
|                          | Status Offen |         |           |               |              |             |         |                  |               |       |            |               |
| S                        | uc           | hen     |           |               | Kunde        |             |         | Datu             | msfilter      |       | S          | tatusfilter   |
|                          |              |         |           | <b>Q</b> 🛅 🗒  | 8            |             | 9, I    | 🔟 Im g           | jesamten Ze   | itber | eich 🗸     | <alle></alle> |
| Г                        | Pr           | rojekte |           |               |              | Dokume      |         |                  | ente des Proj | jekte | s          |               |
|                          |              | Numr    | mer 🔺     | Status        | Kunde        | Kundenr     |         | Suchen           |               |       | $\sim$     | 🗸 Im akt      |
|                          | ٩            | abc     |           | abc           | abc          | abc         |         |                  | Ohne Vertr    | ag    |            |               |
|                          | Þ            | 00001   | A/15      | Offen         | 10009        | BREULM      |         |                  |               |       |            |               |
| Si                       | e            | aebei   | n eine    | Bezeichnu     | ına ein un   | d sicheri   | ו das   | Proiek           | t mit Klic    | k aı  | uf 🗸 Sr    | peichern      |
| A                        | nse          | chlief: | Bend k    | licken Sie    | mit der re   | chten Ma    | austa   | ste auf          | Ohne          | e Ve  | rtrag      |               |
| -1                       |              |         | Jonum     |               |              |             |         |                  |               |       |            |               |
| Suc                      | :hen         |         |           | Kunde         | Dat          | umsfilter   |         | Statusfilter     |               |       |            |               |

| S | Suchen Kunde |           |        | Kunde |         | Datumsfilter                  | Statusfilter   |  |
|---|--------------|-----------|--------|-------|---------|-------------------------------|----------------|--|
| I |              |           | ٩ 💼 🖲  | 3     |         | 🔍 🛅 Im gesamten Zeitbereich 👻 | <alle></alle>  |  |
|   | Pr           | ojekte    |        |       |         | Dokumente des Projektes       |                |  |
|   |              | Nummer 🔺  | Status | Kunde | Kundenr | Suchen 🗸 🗸                    | ✓ Im aktueller |  |
|   | 9            | abc       | abc    | abc   | abc     | Ohne Vertrag                  |                |  |
|   | F            | 00001A/15 | Offen  | 10009 | BREULM  | Neu 🔸                         |                |  |
|   | Þ            | 00001A/17 | Offen  | 10009 | BREULM  |                               |                |  |
|   | F            |           |        |       |         |                               |                |  |
|   |              |           |        |       |         |                               |                |  |

Es öffnet sich das Kontextmenü. Wählen Sie Neu – Objekt aus:

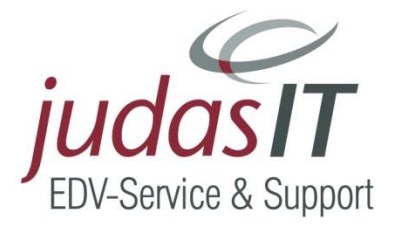

#### Es öffnet sich ein neues Fenster:

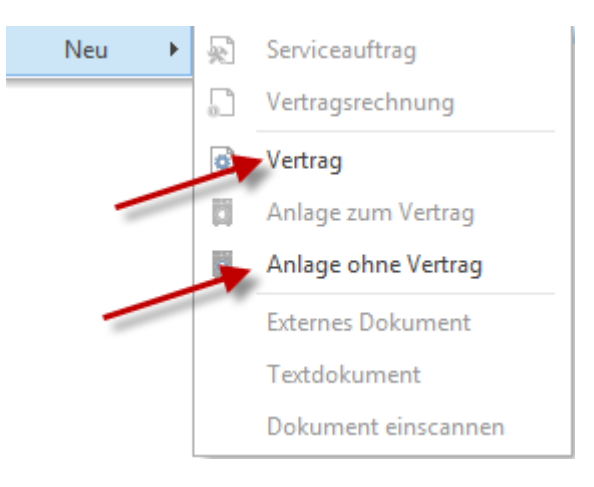

Sie haben hier 2 Möglichkeiten:

Die 1. Option: legt nur einen neuen Vertrag an, später kann man dem Vertrag eine oder mehrere Anlagen zuweisen.

Vertrag

legt in diesem Projekt nur eine neue Anlage an

Die 2. Möglichkeit:

Anlage ohne Vertrag

| In unsere | m Beispiel | wählen | Sie bitte | <b>Q</b> |
|-----------|------------|--------|-----------|----------|
|-----------|------------|--------|-----------|----------|

| 🔛 S  | chließen 🕂    | Neu 🔺 Bearbeite | n — Löschen 🖌 Speich | nern 💥 Verwerfen 💷 🛙 | Tabellenansicht |                                                                                           |                |              |                  |            | C    |
|------|---------------|-----------------|----------------------|----------------------|-----------------|-------------------------------------------------------------------------------------------|----------------|--------------|------------------|------------|------|
| Ve   | rtragsdaten   | ermine Dokum    | ente 🛈 Bemerkung     |                      |                 |                                                                                           |                |              |                  |            |      |
| N    | ummer         | 0000002         |                      | Informationen zum Ku | inden           |                                                                                           |                |              |                  |            |      |
| Su   | chbegriff     | BREULMANN WIL   | HELM                 | Kunde                | 10009 - BREULM  | ANN WILHELM                                                                               |                | 8            |                  |            |      |
| Pr   | ojekt         | 00001A/17       |                      | E-Mail               | info@Breulmann  | de                                                                                        |                | ••           |                  |            |      |
| Ve   | ertragstyp    |                 |                      | Telefon              | 05459-56487     |                                                                                           |                |              |                  |            |      |
| Ve   | ertragsgruppe |                 | v                    | Mobil / Privat       |                 |                                                                                           |                |              |                  |            |      |
|      |               |                 |                      | Abweichende Anschrit | Iten            |                                                                                           |                |              |                  |            |      |
|      |               |                 |                      | Rechnungsempfänger   |                 | - 📋 <keine td="" zu<=""><td>iordnung&gt;</td><td></td><td></td><td></td><td></td></keine> | iordnung>      |              |                  |            |      |
|      |               |                 |                      |                      |                 |                                                                                           |                |              |                  |            |      |
| Such | ien           | Q. 🗇            | S Projekt 00001A/17  | ··· 📋 Kunde          |                 | ् 🗇 Ver                                                                                   | tragsgruppe    |              |                  |            |      |
| Ve   | ertrag 🔺      | Projekt         | Suchbegriff          | Kundennummer         | Vertragsgruppe  | Vertragstyp                                                                               | Vertragsbeginn | Vertragsende | Vertrag-Kündigur | n Pos. Bet | trag |
| y at | ×             | abc             | abc                  | abc                  | abc             | abc                                                                                       | =              | =            | =                | =          | 0,1  |

Sie gelangen automatisch in die Vertragsverwaltung in das Register Vertragsdaten, wo die Kundendaten angezeigt werden.

Als nächstes müssen die Vertragsangaben getätigt werden:

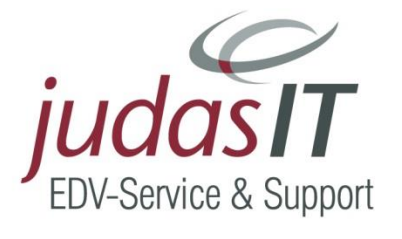

| Sie wählen | das Register | Termine |
|------------|--------------|---------|
| Sie wählen | das Register | remm    |

| 🕑 W&S - Verträge        | ) W&S - Verträge     |         |                                             |            |              |  |  |  |  |  |
|-------------------------|----------------------|---------|---------------------------------------------|------------|--------------|--|--|--|--|--|
| 🔀 Schließen   🕂 Neu 🤞   | 🔺 Bearbeiten 💻 Lösch | en 🗸 🗸  | 🕈 Speichern 💥 Verwerfen 🛛 🎆 Tabellenansicht |            |              |  |  |  |  |  |
| Vertragsdaten Termin    | ne Dokumente 🛈       | Bemerku | ng                                          |            |              |  |  |  |  |  |
| Vertragszyklus          | hrlich               | ×       | Vertragsbeginn                              | 10.04.2017 | (11)<br>(11) |  |  |  |  |  |
| Intervall beginnt ab 10 | .04.2017             | 31      | Kündigung zum                               |            | 31           |  |  |  |  |  |
| Letzte Rechnung         |                      | 31      | Gekündigt am                                |            | 31           |  |  |  |  |  |
| Nächste Rechnung 10     | .04.2018             | 31      | Vertragsende                                |            | 31           |  |  |  |  |  |
|                         |                      |         |                                             |            |              |  |  |  |  |  |
|                         |                      |         |                                             |            |              |  |  |  |  |  |
|                         |                      |         |                                             |            |              |  |  |  |  |  |
|                         |                      |         |                                             |            |              |  |  |  |  |  |

Sie hinterlegen einen Vertragszyklus.

#### Die Felder

| 🖻 W&S - Verträge                                                                       |                           |  |  |  |  |  |  |  |  |
|----------------------------------------------------------------------------------------|---------------------------|--|--|--|--|--|--|--|--|
| 🔀 Schließen 🛛 🕂 Neu 🔺 Bearbeiten 💳 Löschen 🖌 Speichern 💥 Verwerfen 🛛 🧱 Tabellenansicht |                           |  |  |  |  |  |  |  |  |
| Vertragsdaten Termine Dokumente 🛈 B                                                    | Bemerkung                 |  |  |  |  |  |  |  |  |
| Vertragszyklus Jährlich                                                                | Vertragsbeginn 10.04.2017 |  |  |  |  |  |  |  |  |
| Intervall beginnt ab 10.04.2017                                                        | 💼 Kündigung zum           |  |  |  |  |  |  |  |  |
| Letzte Rechnung                                                                        | Gekündigt am              |  |  |  |  |  |  |  |  |
| Nächste Rechnung 10.04.2018                                                            | Vertragsende              |  |  |  |  |  |  |  |  |
|                                                                                        |                           |  |  |  |  |  |  |  |  |
|                                                                                        |                           |  |  |  |  |  |  |  |  |
|                                                                                        |                           |  |  |  |  |  |  |  |  |
|                                                                                        |                           |  |  |  |  |  |  |  |  |

werden mit dem Systemdatum gefüllt und Sie müssen Ihre Werte hier eingeben.

Das Feld Nächste Rechnung 10.04.2018 wird automatisch befüllt und berechnet sich an Hand des zugewiesenen Vertragszyklus und des Intervallbeginns..

Legen Sie Verträge an, die schon länger laufen, achten Sie bitte genau auf die Daten des Vertrages

| :n                                                      | V Im aktuellen Projekt                |                  |   |                     |  |  |  |
|---------------------------------------------------------|---------------------------------------|------------------|---|---------------------|--|--|--|
| <ul> <li>Vertrag 00000</li> <li>Ohne Vertrag</li> </ul> | «Vertrag 0000002»                     | /ertrag 0000002» |   |                     |  |  |  |
|                                                         | Öffnen<br>Löschen                     |                  |   |                     |  |  |  |
|                                                         | Neu                                   | •                | R | Serviceauftrag      |  |  |  |
|                                                         | Alle untegeordneten Knoten erweitern  |                  |   | Vertragsrechnung    |  |  |  |
|                                                         | Nur diesen Knoten erweitern           |                  | ø | Vertrag             |  |  |  |
|                                                         | Alle untegeordneten Knoten reduzieren |                  |   | Anlage zum Vertrag  |  |  |  |
|                                                         | Nur diesen Knoten reduzieren          |                  |   | Anlage ohne Vertrag |  |  |  |
|                                                         |                                       |                  |   | Externes Dokument   |  |  |  |
|                                                         |                                       |                  |   | Textdokument        |  |  |  |
|                                                         |                                       |                  |   | Dokument einscannen |  |  |  |

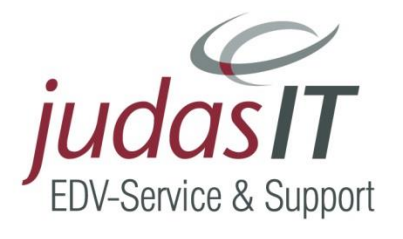

Hier können Sie, sollte die Anlage noch nicht vorhanden sein, diese anlegen oder Sie wählen eine bestehende Anlage aus:

| Nummer         00000003         Informationen zum Kunden           Suchbegriff         BREULMANN WILHELM         Kunde |          |         |
|----------------------------------------------------------------------------------------------------|----------|---------|
| Suchbegriff BREULMANN WILHELM Kunde 10009 - BREULMANN WILHELM                                                          |          |         |
|                                                                                                    | <b>a</b> |         |
| rojekt 00001A/17 E-Mail info@Breulmann.de                                                                              |          |         |
| ertrag 00000002 Telefon 05459-56487                                                                                    |          |         |
| Inlagentyp                                                                                                    |          |         |
| Aessblatt Messblatt ····                                                                                               |          |         |
| eriennummer Rechnungsempfänger ···· m Keine Zuordnung>                                                                 |          |         |
| Lieferanschift ··· 💼 <keine zuordnung=""></keine>                                                                      |          |         |
|                                                                                                    |          |         |
|                                                                                                    |          |         |
| hen 🔍 🕅 🚳 Projekt 00001A/17 … 🕅 Kunde 🔍 🗂 Vertrag 00000002                                                             | ··· 🛍    |         |
|                                                                                                    | Z Ort    | Strasse |

Übernehmen Sie die bestehende Anlage 001 und klicken auf

|   |    | W&S - Anlagentyp | Den                                      |                |         |
|---|----|------------------|------------------------------------------|----------------|---------|
| • | 1  | Übernehmen 🔀     | Abbrechen 🕂 Neu 🔺 Bearbeiten 💳 Löschen 🖌 | Speichern 🗶 Ve | rwerfen |
| s | bu | chen             |                                          |                |         |
|   |    | Nummer           | Bezeichnung                              | Messblatt      | Vorgab  |
|   | ę  | abc              | abc                                      | abc            | abc     |
|   | Þ  | 001              | Heizkessel Öl                            | Messblatt      | ELCO    |

Sie stehen direkt in der Anlagenverwaltung, hier geben Sie alle weiteren Daten ein

Unter Anlagendaten können Sie gegebenenfalls eine Seriennummer eintragen

Bei Standort können die Standort sowie die Monteurzuweisung vorgenommen werden, des Weiteren sollten die Anfahrt, Anfahrtszeit und Wartungsdauer eingetragen werden.

| Schließen   | Neu       | A Bearb   | eiten 💻 Löscher | n 🖌 🖌 Speicl | hern 💥 Verwerfen   | Tabellenansicht     |                                                            |           |           |
|-------------|-----------|-----------|-----------------|--------------|--------------------|---------------------|------------------------------------------------------------|-----------|-----------|
| Anlagendate | en Stan   | dort Te   | rmine Technisc  | he Daten 1   | Technische Daten 2 | Anlagenbeschreibung | Arbeitsbeschre                                             | ibung 🛈   | Bemerkung |
| Name        | Wilhelm   | Breulmann | 1               | <b>(3)</b>   | Monteur 1          | 🛍                   | <keine td="" zuordnun<=""><td>ig&gt;</td><td></td></keine> | ig>       |           |
| Strasse     | Lüttmanr  | nstr. 64  |                 |              | Monteur 2          | 🗇                   | <keine td="" zuordnun<=""><td>ig&gt;</td><td></td></keine> | ig>       |           |
| Plz / Ort   | 48477     | Hörste    | I               |              | ·· Anfahrt         | 10,0 km             |                                                            |           |           |
| Standort 1  |           |           |                 |              | Anfahrtszeit       | 0 min               | = 0,00 h                                                   |           |           |
| Standort 2  |           |           |                 |              | Wartungsdauer      | 0 min               | = 0,00 h                                                   |           |           |
| Telefon     | 05459-564 | 187       |                 |              |                    |                     |                                                            |           |           |
|             |           |           |                 |              |                    |                     |                                                            |           |           |
|             |           |           |                 |              |                    |                     |                                                            |           |           |
|             |           |           |                 |              |                    |                     |                                                            |           |           |
|             |           |           |                 |              |                    |                     |                                                            |           |           |
| chen        |           | 0         | Projekt         | 00001A/17    | ··· 💼 Kur          | ide                 | 🔍 📋 Vertra                                                 | g 0000002 |           |
|             |           | 1.        |                 | 12 1         |                    | 0 11 10             |                                                            |           | 017       |

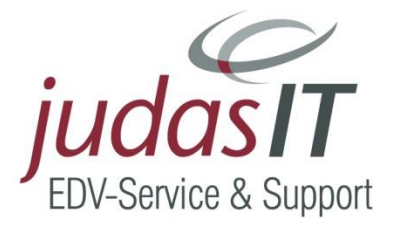

Dann wechseln Sie auf das Register

Hinterlegen Sie hier einen Wartungszyklus.

Die Felder Beginn Wartung und Intervall beginnt ab

werden mit dem heutigen Datum vorbelegt und bei <sup>Nächste Wartung</sup> wird der errechnete Termin für die nächste Wartung angezeigt.

Wählen Sie aus der Auswahlbox Benachrichtigung noch eine Nachrichtenoption aus und befüllen Sie gegebenenfalls die restlichen Felder.

| 関 W&S - Anlagen                                                                                                    |                               |                                                                                              |                                                                                  |                     |                     |                               |                   |
|----------------------------------------------------------------------------------------------------|-------------------------------|----------------------------------------------------------------------------------------------|----------------------------------------------------------------------------------|---------------------|---------------------|-------------------------------|-------------------|
| 🔀 Schließen 🛉 Neu 🔺                                                                                                    | Bearbeiten                    | — Löschen 🖌 🖌 Spei                                                                           | chern 💢 Verwerfen                                                                | Tabellenansicht     |                     |                               |                   |
| Anlagendaten Stando                                                                                                    | rt Termine                    | Technische Daten 1                                                                           | Technische Daten 2                                                               | Anlagenbeschreibung | Arbeitsbeschreibung | <ol> <li>Bemerkung</li> </ol> |                   |
| Wartungszyklus     M       Beginn Wartung     11.       Intervall beginnt ab     11.       Ende Wartung     11.       Letzte Wartung     11. | 04.2017<br>04.2017<br>04.2016 | Be<br>in<br>in<br>Gz<br>in<br>Gz<br>in<br>Gz<br>in<br>Gz<br>in<br>Gz<br>in<br>Gz<br>in<br>Gz | nachrichtigung Telefo<br>betriebnahme<br>mantie von<br>mantie bis<br>ekündigt am | nisch v             |                     |                               |                   |
| Letzte Wartung für I                                                                                                    | ntervall verwen               | den                                                                                          |                                                                                  |                     |                     |                               |                   |
| Suchen                                                                                                    |                               | Projekt 00001A/17                                                                            | ··· 💼 Ku                                                                         | Such and the        | Vertrag 0000        | 0002                          |                   |
| )ie Angaben                                                                                                    | Techn                         | ische Daten                                                                                  | 1 Technis                                                                        | che Daten 2         | Anlagenbe           | schreibung                    | Arbeitsbeschreibu |

werden mit den Angaben zu dieser Anlage vorbelegt und können bei Bedarf geändert werden.

Sind alle Angaben erfasst, sichern Sie die Anlage verseichern und klicken auf Schließen

Sie sind wieder in der Wartungs- und Service-Projektverwaltung.

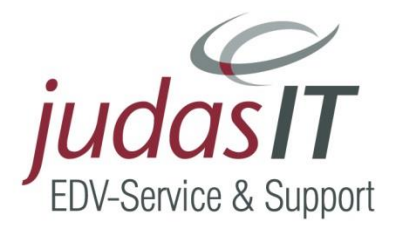

| *          | W&S - Projek  | tverwaltur | iq ×         |             |        |        |      |                   |                |                        |           |
|------------|---------------|------------|--------------|-------------|--------|--------|------|-------------------|----------------|------------------------|-----------|
| <b>X</b> 9 | chließen 🚽    | Neu 🔺      | Bearbeiten — | Löschen     | 🗸 Sp   | eicher | n 🕽  | K Verwerfen       | Tabell         | enansicht              |           |
| Pr         | ojekt Zahlu   | ngskonditi | onen Abwei   | chende Anso | hrifte | n      |      |                   |                |                        |           |
| P          | rojekt 00001/ | /15        | Kur          | nde 10009   |        |        |      | Q                 | Adressir       | nformationen           | Bem       |
| В          | etreff Wartu  | ng Heizung | jsanlage     |             |        |        |      |                   | Herr<br>Wilhel | lm Breulmann           |           |
| В          | eginn 30.09.2 | 015        | V End        | le          |        |        |      | $\mathbf{v}$      | Lüttma         | annstr. 64             |           |
| St         | atus Offen    |            |              |             |        |        |      | ~                 | 48477          | Hörstel                |           |
|            |               |            |              |             |        |        |      |                   | Telefa         | on: 05459-56487<br>ax: |           |
|            |               |            |              |             |        |        |      |                   | Mobil:         | :                      |           |
|            |               |            |              |             |        |        |      |                   |                |                        |           |
|            |               |            |              |             |        |        |      |                   |                |                        |           |
| Such       | ien           | 0          | Kunde        |             | 0      | ]      | Datu | msfilter          |                | Statusfilter           |           |
|            |               |            | ]  94        |             | Q      |        | Im g | Jesamten Zeitber  | eich 🗸         | <alle></alle>          |           |
| ∣ Pr       | ojekte        |            |              |             |        | Dok    | ume  | ente des Projekte | s —            |                        |           |
|            | Nummer 🔺      | Status     | Kunde        | Kundenr     |        | Suc    | hen  |                   | ~              | 🖌 Im aktuellen Projekt |           |
| ٩          | abc           | abc        | abc          | abc         |        |        | 0    | Vertrag 000000    | 01 (BRE        | ULMA                   | 01.06.201 |
| Þ          | 00001A/15     | Offen      | 10009        | BREULM      |        |        |      | Wartungsver       | rtrag 0000     | 00001                  |           |
|            | 00001A/17     | Offen      | 10009        | BREULM      |        |        | 1    | 🚺 Anlage 0000     | 0001 / BR      | REULMANN WILHELM /     |           |
|            |               |            |              |             |        |        | ¢    | Ohne Vertrag      |                |                        |           |

Hier werden der angelegte Vertrag und die zugewiesene Anlage angezeigt.

Möchten Sie nun innerhalb des Projektes zu diesem Vertrag eine weitere Anlage hinzufügen, klicken Sie mit der rechte Maustaste auf Vertrag, dann auf Neu:

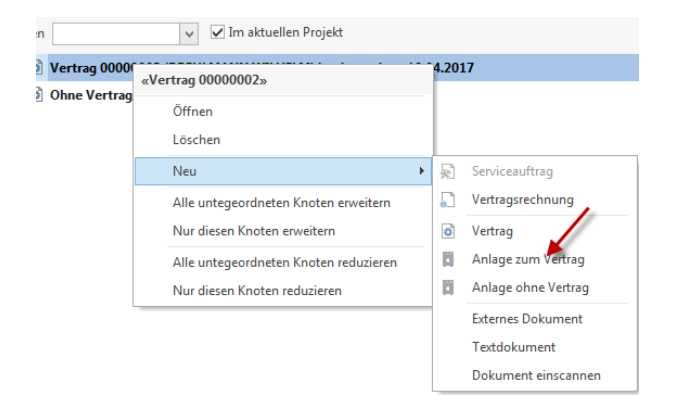

Wie zuvor beschrieben können Sie jetzt die Daten eingeben

Die zweite Anlage wird unterhalb des Vertrages mit angezeigt.

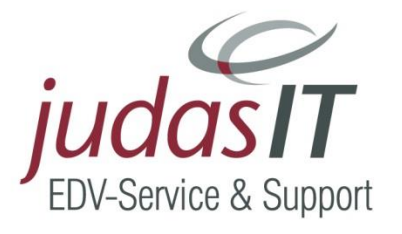

## Messwerte eintragen:

In der Anlagenverwaltung die Anlage öffnen. Über Weiteres ins Messblatt wechseln, wie folgt vorgehen:

| Ð                                                                                      |                                                                                         |              |           |                                                                                              |                                          |                                                  | Wartung 8                         | ι Service | То                            | pKontor Handwerk              | - Demoman |
|----------------------------------------------------------------------------------------|-----------------------------------------------------------------------------------------|--------------|-----------|----------------------------------------------------------------------------------------------|------------------------------------------|--------------------------------------------------|-----------------------------------|-----------|-------------------------------|-------------------------------|-----------|
| Datei Dol                                                                              | umente Stamm                                                                            | ndaten Mo    | dule Sch  | nnittstellen                                                                                 | Extras                                   | Ansicht                                          |                                   | GEN       |                               |                               |           |
| Projekte Vertra                                                                        | äge Wartungs-<br>aufgaben<br>Wartung & Service                                          | Anlagentyper | Positio   | nen Servic<br>erst                                                                           | eauftrag<br>tellen                       | Messwerte<br>Anlage                              | <b>O</b><br>Anlagenhis            | torie E   | igentümer-<br>wechsel         |                               |           |
| 🛛 🛗 Kalender 📓                                                                         | Reportgenerator                                                                         | 🖁 Kunden 🦛   | Artikel 🤹 | Leistungen 🛛                                                                                 | 😨 OP-Ve                                  | rwaltung 💥                                       | Wartung & S                       | ervice    |                               |                               |           |
| 🕷 W&S - Projel                                                                         | ctverwaltung ×                                                                          | 🚺 W&S - Anla | gen ×     |                                                                                              |                                          |                                                  |                                   |           |                               |                               |           |
| 🔀 Schließen 🚽                                                                          | = Neu 🔺 Bearbeite                                                                       | en 💻 Löschen | 🖌 Speic   | hern 🗶 Ven                                                                                   | werfen                                   | Tabellenar                                       | nsicht                            |           |                               |                               |           |
| Anlagendaten                                                                           | Standort Termin                                                                         | ne Technisch | e Daten 1 | Technische                                                                                   | Daten 2                                  | Anlagenbes                                       | chreibung                         | Arbeitsbe | schreibung                    | <ol> <li>Bemerkung</li> </ol> |           |
| Nummer<br>Suchbegriff<br>Projekt<br>Vertrag<br>Anlagentyp<br>Messblatt<br>Seriennummer | 00000001<br>BREULMANN WILH<br>00001A/15<br>00000001<br>001 - Heizkessel Öl<br>Messblatt | I            |           | Informati<br>Kunde<br>E-Mail<br>Telefon<br>Mobil / P<br>- Abweiche<br>Rechnung<br>Lieferanso | rivat<br>ende Anso<br>gsempfän<br>chrift | h Kunden<br>10009 - E<br>info@Br<br>05459-56<br> | SREULMANN<br>eulmann.de<br>isi487 | WILHELM   | I<br>Zuordnung><br>Zuordnung> |                               |           |
| Suchen                                                                                 | Q m                                                                                     | Projekt      | 00001A/15 |                                                                                              | m Kur                                    | nde                                              |                                   | Q mm V    | /ertrag 000000                |                               |           |
| Anlage                                                                                 | Projekt                                                                                 | Vertrag      | Kunde     | Anlagent                                                                                     | typ                                      | Suchbeau                                         | riff                              | • m .     | Serien-Nr.:                   | PLZ                           | Ort       |
| φ abc                                                                                  | abc                                                                                     | abc          | abc       | abc                                                                                          | 24                                       | abc                                              |                                   |           | abc                           | abc                           | abc       |
| 0000001                                                                                | 00001 4 /1 5                                                                            | 0000001      | 10000     |                                                                                              | 1 ÖL                                     | 00511114                                         |                                   |           |                               | 10177                         | 112 11    |

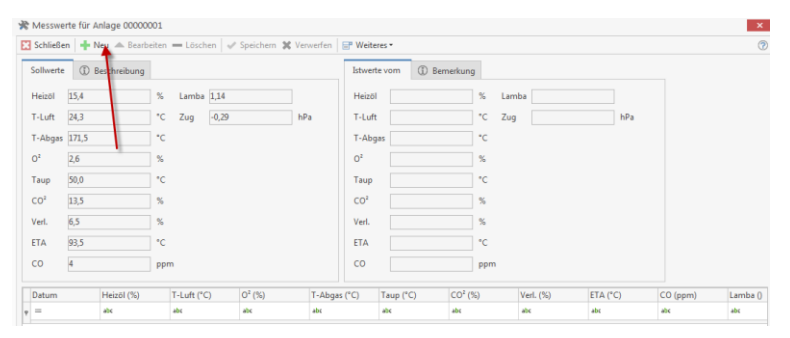

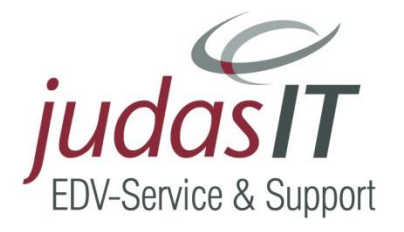

| Datum eingeben<br>Messung am <u>11.04.2017</u><br>Vorgabe für neue Mess<br>Leeres Messblatt<br>Sollwerte | 31  |           |
|----------------------------------------------------------------------------------------------------|-----|-----------|
| Vorgabe f ür neue Mess                                                                                   | ung |           |
| <ul> <li>Leeres Messblatt</li> </ul>                                                                     |     |           |
| ○ Sollwerte                                                                                              |     |           |
|                                                                                                    | Ok  | Abbrechen |

#### Hier die neuen Werte eintragen

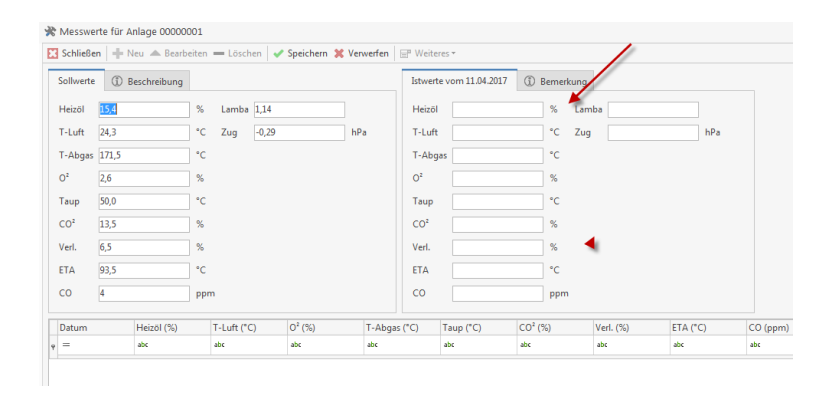

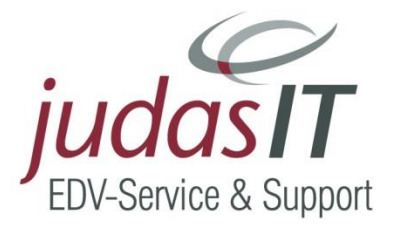

# Wie wird ein neues Objekt in Wartung und Service angelegt

- Module Wartung & Service
- Neu
- Kunden auswählen
- Betreff: Bezeichnung eintragen
- Speichern
- Mit rechter Maustaste auf "ohne Vertrag klicken
  - Es öffnet sich folgendes Kontextmenu
- Neu
  - Vertrag
  - Anlage ohne Vertrag
- Z. B. Vertrag wählen
- W&S Verträge
- Eingaben Schließen
- Positionserfassung
- Schließen
- W&S Projektverwaltung
- Neu
  - Anlage zum Vertrag
- W&S Anlagen
- Eingaben Schließen

#### Weitere Anlagen zufügen:

- Auf Vertrag rechts klicken
- Neu
- Anlage zum Vertrag
- Weiter wie oben

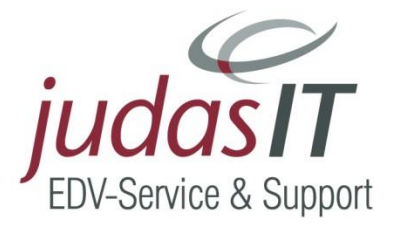

# Wartungsaufgaben im Modul Wartung & Service - im Handwerkerprogramm TopKontor Handwerk

Über die Schaltfläche

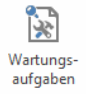

werden die Wartungsaufgaben aufgerufen.

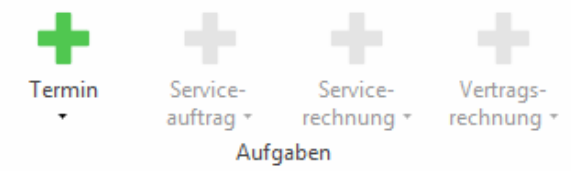

In den Wartungsaufgaben organisieren Sie Wartungstermine, erstellen Serviceaufträge, bearbeiten offene Serviceaufträge sowie Service- und Vertragsrechnungen:

#### Fällige Servicetermine:

Hier werden alle Termine angezeigt, die in dem Datumsbereich "Aufgaben berücksichtigt bis zum: (Vorlaufzeit aus den Einstellungen W & S)" liegen.

Sie sehen hier die Angaben zur fälligen Anlage. Im rechten Bereich können Sie die Angaben zum Termin hinterlegen (z.B. telefonisch oder schriftlich vereinbart) außerdem die Details wie Datum und Uhrzeit des Termins und die Monteure, für die der Termin geplant ist.

| Projekte Anlagen Wartung & Servie                  | Verträge<br>rtgenerator <b>&amp;</b> Kunder                                   | Service- Service<br>auftrag - rechnun<br>Aufgaben<br>Atikel 文 Leistungen | e- Vertr<br>g • rechni<br>@ OP-Verv                      | ags-<br>ung +                          | X Service           |       |                                          |                                                                           |                                            |
|----------------------------------------------------|-------------------------------------------------------------------------------|--------------------------------------------------------------------------|----------------------------------------------------------|----------------------------------------|---------------------|-------|------------------------------------------|---------------------------------------------------------------------------|--------------------------------------------|
| 🔆 W&S - Projektverwa                               | altung 🗙 🚺 W&S                                                                | Verträge 🗙 🖹 W&S - V                                                     | Vartungsaufg                                             | aben 🗙                                 |                     |       |                                          |                                                                           |                                            |
| 🔀 Schließen 🛞 Aktual                               | lisieren                                                                      |                                                                          |                                                          |                                        |                     |       |                                          |                                                                           |                                            |
| - Angaben zum Termin<br>Projekt                    | 00001A/17                                                                     |                                                                          | Standort                                                 | ③ Bemerkung  ③ Breulmann               | Arbeitsbeschreibung |       | Termin<br>🕂 Neuer Termin                 |                                                                           |                                            |
| Kunde<br>Anlagentyp<br>Zyklus<br>Nächste Wartung   | 10009 - BREULMANN<br>001 - Heizkessel Öl<br>Monatlich<br>Donnerstag 11.05.201 | WILHELM                                                                  | Lüttmanı<br>48477 Hö<br>Standort<br>Standort<br>Telefon: | 1:<br>2:<br>05459-56487                |                     |       | Benachrichtigung<br>Termin<br>Beginnt um | Telefonisch<br>11.05.2017 🗐 🐍<br>08:00 v Ende                             | V<br>Donnerstag 11.05 2017<br>t um 09:00 V |
| Anfahrt                                            |                                                                               | 10,0 km                                                                  | E-Mail<br>Telefon<br>Mobil / P                           | info@Breulmann<br>05459-56487<br>rivat | n.de                | •••   | Monteur 1<br>Monteur 2                   | ···· 🔟 <keine <="" td=""><td>Zuordnung&gt;<br/>Zuordnung&gt;</td></keine> | Zuordnung><br>Zuordnung>                   |
| Zeitbereich von 24.03.20<br>Fällige Servicetermine | 017 🛅 bis 10<br>Fällige Serviceaufträg                                        | .07.2017 💼 Anlage<br>ge Fällige Servicerechnung                          | ntyp<br>Jen Fällige                                      | Vertragsrechnungen                     | ~                   |       |                                          |                                                                           |                                            |
| Anlage Term                                        | in 🔺 Vertrag Su                                                               | chbeariff                                                                | Kunde                                                    | Name                                   | Strasse             | PI 7  | Ort                                      | Standort 1                                                                | Standort 2                                 |
| ▶ 00000003 11.05.                                  | 2017 00000002 BF                                                              | EULMANN WILHELM                                                          | 10009                                                    | Wilhelm Breulman                       | n Lüttmannstr. 64   | 48477 | Hörstel                                  |                                                                           |                                            |

Hier haben Sie direkt Zugriff auf die Mitarbeiterplanung und können somit genau planen. Über die Schaltfläche "neuer Servicetermin" wird der Termin festgelegt – damit ist die Anlage aus den fälligen Serviceterminen aus dem Reiter "fälligen Servicetermine" in den Reiter "fällige Serviceaufträge" gewandert.

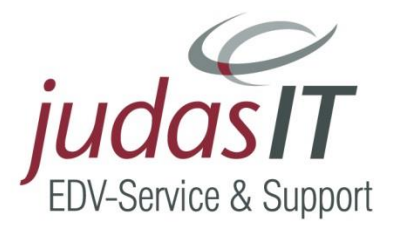

#### Fällige Serviceaufträge:

Hier sehen Sie alle fälligen Serviceaufträge. Sollte sich ein Kunde melden, um den Termin zu verschieben, - kann hier der Eintrag über "Löschen" gelöscht werden und wird damit in den Reiter "fällige Servicetermine" verschoben.

Bleibt der Termin wie vereinbart, erstellen Sie über die Schaltfläche "Neuer Serviceauftrag" den Serviceauftrag zur Anlage und drucken ihn dann aus.

Nach dem Druck erscheint eine Abfrage, welche den Termin für die nächste Wartung entsprechend des hinterlegten Zyklus hochzählt. Dieser Serviceauftrag wird dann an den Monteur gegeben und ist somit sein Auftragszettel. Die Anlage verschiebt sich hiermit in den Reiter "fällige Servicerechnungen".

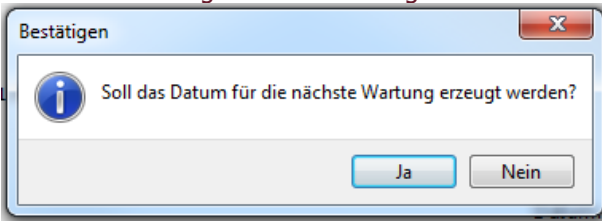

### Fällige Servicerechnungen

| 💥 W&S - Projektven    | valtung ×   | 🔹 W&         | S - Verträge 🗙  | 🖹 W&S - Wa       | rtungsaufgaben             | x                         |           |           |
|-----------------------|-------------|--------------|-----------------|------------------|----------------------------|---------------------------|-----------|-----------|
| 🔀 Schließen 🛞 Aktu    | alisieren   |              |                 |                  |                            |                           |           |           |
| Angaben zur Rechnu    | ng          |              |                 |                  | Standort (j)               | Bemerkung (1) Arbeitsbeso | :hreibung |           |
| Projekt               | 00001A/1    | 15           |                 |                  | Wills also Deaul           |                           |           |           |
| Kunde                 | 10009 - 8   | BREULMAN     | IN WILHELM      | 2                | Lüttmannstr. (             | 54                        |           |           |
| Anlagentyp            | 001 - He    | izkessel Öl  |                 |                  | Chan dont 1                |                           |           |           |
| Zyklus                | Alle 2 M    | onate        |                 |                  | Standort 1:<br>Standort 2: | 56497                     |           |           |
| Nächste Wartung       | Donners     | tag 01.10.20 | 015             |                  | 16601.05455                | -50487                    |           |           |
| Anfahrt               |             |              |                 | 10,0 km          | E-Mail                     | info@Breulmann.de         |           |           |
|                       |             |              |                 |                  | Telefon                    | 05459-56487               |           |           |
|                       |             |              |                 |                  | Mobil / Privat             |                           |           |           |
| 🔅 Serviceauftrag 00   | 001A/15 zu  | Anlage 000   | 00001           |                  |                            |                           |           |           |
| 🛟 Störfall Anlage: 0  | 0000001     |              |                 |                  |                            |                           |           |           |
| Zeitbereich von 24.03 | 2017        | bis          | 10.07.2017      | 31               | l –                        |                           |           |           |
| Fällige Servicetermin | e Fällige S | Serviceauft  | räge Fällige Se | ervicerechnunger | Fällige Vertr              | agsrechnungen             |           |           |
| Anlage 🔺 Pro          | ekt Ve      | ertrag       | Datum SAuftr    | Datum STermin    | Zyklus                     | Suchbegriff               | Kunde     | Name      |
| ▶ 00000001 000        | 1A/15 000   | 000001       | 30.08.2015      | 30.09.2015       | Alle 2 Monate              | BREULMANN WILHELM         | 10009     | Wilhelm I |
| 0000003 000           | 000 000 000 | 000002       | 11.04.2017      | 11.04.2017       | Monatlich                  | BREULMANN WILHELM         | 10009     | Wilhelm I |

Hier finden Sie alle Anlagen, zu denen Serviceaufträge gedruckt wurden und somit einem Monteur als Auftrag vorliegen.

Wenn nun der Monteur vom Termin zurückkommt, kann über den Button "Neue Servicerechnung" die Servicerechnung erstellt werden.

Soll der Auftrag wegen eines Garantiefalls nicht berechnet werden, erledigen Sie das über rechte Maustaste auf die fällige Servicerechnung

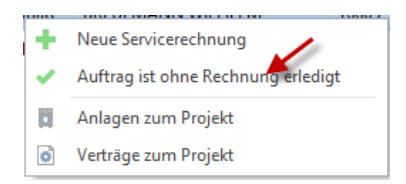

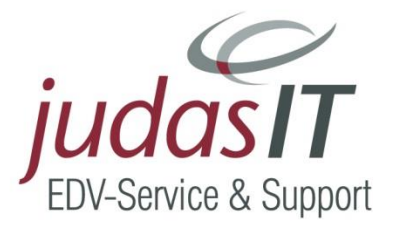

Über diesen Weg oder durch die Erstellung der Servicerechnung werden die Termine hochgesetzt und die Anlage ist aus dem Reiter raus und wieder im "normalen" Zyklus. Zu beachten ist, dass die Rechnung hier erst raus ist, wenn sie gedruckt und im RA-Buch ist.

### Fällige Vertragsrechnungen

Hier finden Sie alle fälligen Vertragsrechnungen.

Zu beachten ist hier, dass im Vertrag ein Datum bei "nächste Rechnung" vorhanden ist. Eine neue Vertragsrechnung erstellen Sie über "neue Vertragsrechnung".

| 🔆 W&S - Projektverv                                          | waltung 🗙 📑 W&S - Ver                                                                               | träge 🗙 📓 W&S - W                  | artungsaufgaben                                                                                  | ×                                       |            |      |       |
|--------------------------------------------------------------|----------------------------------------------------------------------------------------------------|------------------------------------|--------------------------------------------------------------------------------------------------|-----------------------------------------|------------|------|-------|
| 🔀 Schließen 🛞 Aktu                                           | alisieren                                                                                           |                                    |                                                                                                  |                                         |            |      |       |
| - Angaben zur Rechnu                                         | ing                                                                                                 |                                    | Adressinformat                                                                                   | ionen                                   |            |      |       |
| Projekt<br>Kunde<br>Vertragstyp<br>Zyklus<br>Nächste Wartung | 00001A/17<br>10009 - BREULMANN WIL<br>002 - Standardvertrag - Se<br>Jährlich<br>Dienstag 10.04.2018 | HELM <b>2</b><br>rvicevereinbarung | Herr<br>Wilhelm Breul<br>Lüttmannstr. 6<br>48477 Hörstel<br>Telefon: 05459<br>Telefax:<br>E-Mail | mann<br>54<br>)-56487<br>info@Breulmani | n.de       |      |       |
|                                                              |                                                                                                    |                                    | Telefon<br>Mobil / Privat                                                                        | 05459-56487                             |            |      | ••••  |
| 0<br>0                                                       |                                                                                                    |                                    |                                                                                                  |                                         |            |      |       |
| Zeitbereich von 24.03.                                       | .2017 🛗 bis 10.07.2                                                                                 | 2018 Vertrags                      | gruppe                                                                                           | -                                       | ~          |      |       |
| Fällige Servicetermin                                        | e Fällige Serviceaufträge                                                                           | Fällige Servicerechnung            | en Fällige Vertr                                                                                 | agsrechnungen                           |            |      |       |
| Vertrag 🔺 Proj                                               | jekt Suchbegriff                                                                                    | Kunde                              | Abw. REmpf.                                                                                      | Vertragstyp                             | Beginn     | Ende | Vertr |
| ▶ 00000002 0000                                              | 01A/17 BREULMANN WILH                                                                               | ELM 10009                          |                                                                                                  | 002                                     | 10.04.2017 |      |       |

### Stapelverarbeitung

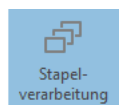

Sie sehen die Erklärungen immer unter der Unterschrift.

Zu beachten:

- fällig immer dann, wenn noch kein Dokument vorhanden ist
- offen immer dann, wenn Dokument vorhanden

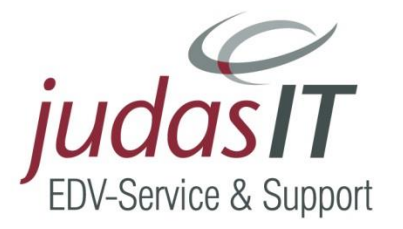

## **Der Störfall**

Sollte es bei einer Anlage eine außerplanmäßige Störung geben, so können Sie diesen Störfall innerhalb des Wartungsprojekts anlegen.

Störfälle sind Aufträge, welche außerhalb der Wartungszyklen auftreten. Diese können im W & S – Projekt mit Rechts-Klick bei markierter Anlage erstellt werden.

### Störfall aufnehmen:

Hierzu wechseln Sie in die W&S Projektverwaltung, markieren Sie die entsprechende Anlage und klicken mit der rechten Maus

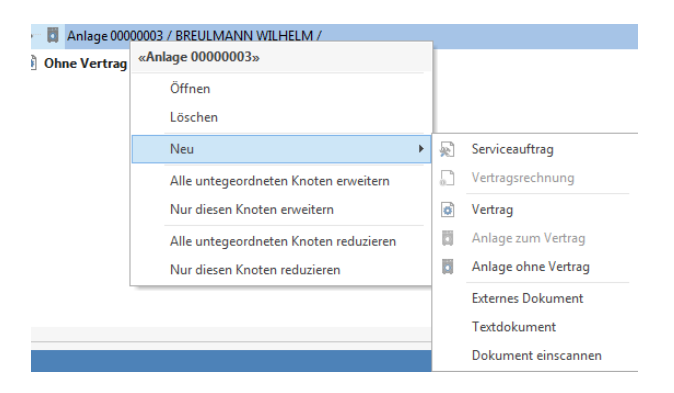

### das Kontextmenü öffnet sich und Sie wählen Serviceauftrag

| Neuer 1                              | Fermin                      |   |   |          |       | ×            |
|--------------------------------------|-----------------------------|---|---|----------|-------|--------------|
| 🗸 Überne                             | hmen 💥 Abbrechen            |   |   |          |       | ?            |
| Betreff                              | Störfall Anlage: 00000003   |   |   |          |       |              |
| Ort                                  | Hörstel / Lüttmannstr. 64   |   |   |          |       |              |
| Monteur 1                            |                             | v | ] |          |       |              |
| Monteur 2                            |                             | v | ] |          |       |              |
| Termin                               | 11.04.2017 Beginnt um 08:00 |   | v | Endet um | 09:00 | ~            |
| Notiz                                |                             |   |   |          |       |              |
| Wilhelm B<br>Lüttmanns<br>48477 Hörs | reulmann<br>tr. 64<br>ttel  |   |   |          |       | ~            |
|                                      |                             |   |   |          |       | $\checkmark$ |

Sie geben die entsprechenden Daten ein:

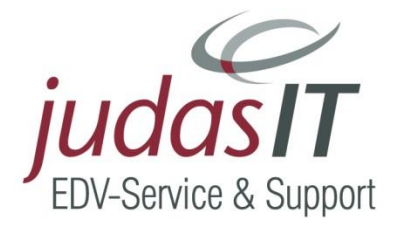

| 🗸 Übernel                            | nmen 💥 Abbrechen                               | C |
|--------------------------------------|------------------------------------------------|---|
| Betreff                              | Störfall Anlage: 00000003                      |   |
| Ort                                  | Hörstel / Lüttmannstr. 64                      |   |
| Monteur 1                            | 90003 SCHMITT STEFAN                           |   |
| Monteur 2                            | ×                                              |   |
| Termin                               | 12.04.2017 🛅 Beginnt um 09:00 👻 Endet um 10:00 | V |
| Notiz                                |                                                |   |
| Wilhelm B<br>Lüttmanns<br>48477 Hörs | eulmann<br>tr. 64<br>tel                       | ^ |
|                                      |                                                | ~ |

und klicken auf

Übernehmen . Es öffnet sich der Serviceauftrag:

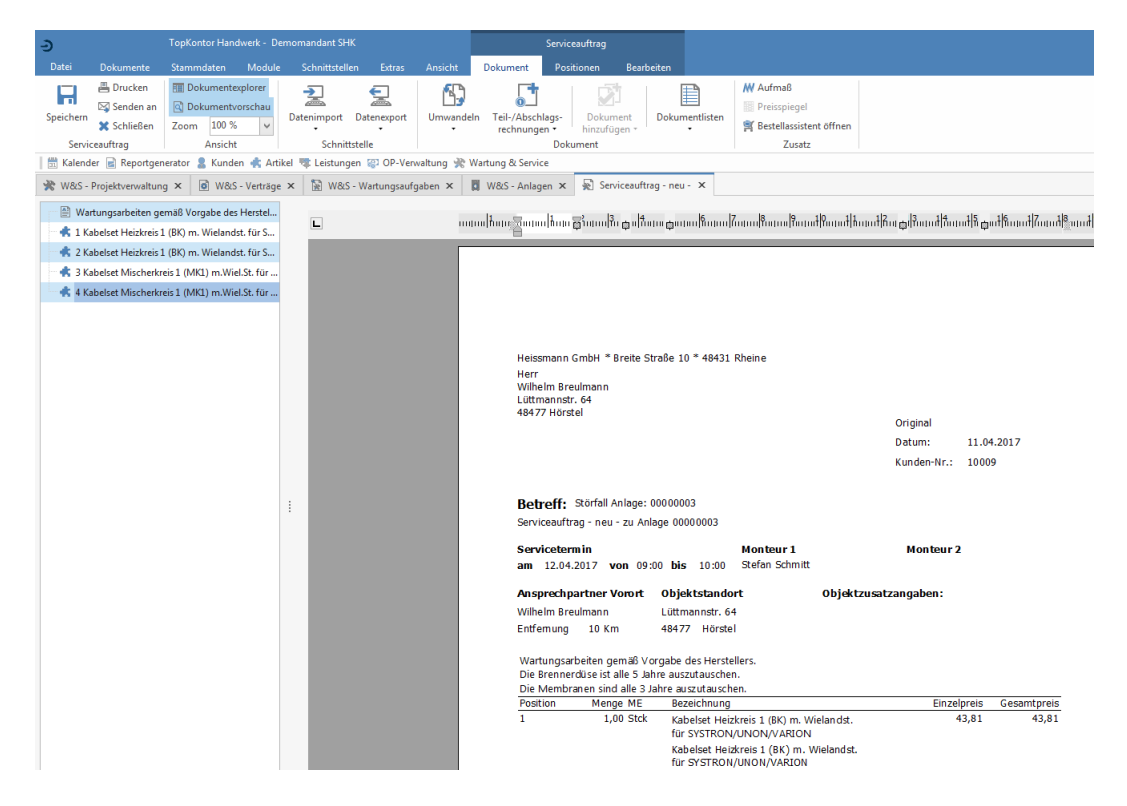

Sie können den Serviceauftrag nun ausdrucken. Auch hier kommt die Abfrage, ob das Messprotokoll ausgedruckt werden soll.

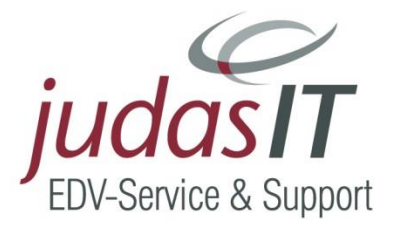

## Tipp:

Positionen in Verträgen sollten keinem Lieferanten angehören! Die Gefahr ist hier, wenn beim Lieferanten z.B. durch Datanorm die Artikel gelöscht werden.

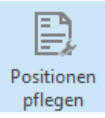

Wenn in den Verträgen und Anlagen Positionen integriert wurden, kann über das Ribbon "Wartungspositionen pflegen" ein Abgleich mit den Stammdaten erfolgen. Dies ist wichtig, damit bei Preisänderungen im Artikelstamm auch die Positionen im W & S aktualisiert werden.

# Eigentümerwechsel

| 9.                                                                                                    |            |                      |                     |  |
|----------------------------------------------------------------------------------------------------|------------|----------------------|---------------------|--|
| Eigentümer-                                                                                                    |            |                      |                     |  |
| wechsel                                                                                                    | anwählen   |                      |                     |  |
|                                                                                                    | annanen    |                      |                     |  |
|                                                                                                    |            |                      |                     |  |
| Eigentümer für Anlage »00000001« wechseln ×                                                                                                    |            |                      |                     |  |
| - Figentümer zu                                                                                                    | weisen     |                      |                     |  |
| Drojekt für Anla                                                                                                    |            | Zugeordneter Vertrag |                     |  |
| riojekerur Ante                                                                                                    | ,ge        | Edgeoranecer vertrag |                     |  |
| L                                                                                                    |            |                      |                     |  |
| A description and a second second sec |            |                      |                     |  |
| Adressinformationen                                                                                                    |            | N                    |                     |  |
| Aktueller Eigentumer                                                                                                    |            | Neuer Eigentumer     |                     |  |
| Herr<br>Wilhelm Bre                                                                                                    | ulmann     |                      |                     |  |
|                                                                                                    |            |                      |                     |  |
| 48477 Hörst                                                                                                    | - 64<br>el |                      |                     |  |
|                                                                                                    |            |                      |                     |  |
| Telefon: 05459-56487<br>Telefax:                                                                                                    |            |                      |                     |  |
| Mobil:                                                                                                    |            |                      |                     |  |
|                                                                                                    |            |                      |                     |  |
|                                                                                                    |            |                      |                     |  |
|                                                                                                    |            |                      |                     |  |
|                                                                                                    |            |                      |                     |  |
|                                                                                                    |            |                      |                     |  |
|                                                                                                    |            |                      | Ausführen Abbrechen |  |
|                                                                                                    |            |                      |                     |  |

#### Neue Daten zuordnen, ausführen

| Eigentümer für Anlage »00000001« wechseln                                                                                                    |                                                                                                    |  |  |
|----------------------------------------------------------------------------------------------------|----------------------------------------------------------------------------------------------------|--|--|
| Eigentümer zuweisen<br>Projekt für Anlage<br>[00003A/17 - Test Wechsel                                                                                     | Zugeordneter Vertrag<br><ohne vertrag=""></ohne>                                                                                            |  |  |
| Adressinformationen<br>Aktueller Eigentümer<br>Herr<br>Wilhelm Breulmann<br>Lüttmannstr. 64<br>48477 Hörstel<br>Telefon: 05459-56487<br>Telefax:<br>Mobil: | NeuerEigentümer<br>Frau<br>Regina Kerber<br>Zur Klippe 8b<br>27389 Fintel<br>Telefon: 04265-954<br>Telefax: 04265-955<br>Mobil: 01532270692 |  |  |
|                                                                                                    | Ausführen Abbrechen                                                                                                    |  |  |